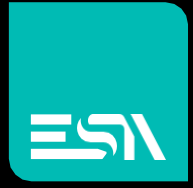

## EW420 Intel 6th Generation Core i Fanless BOX PC

## USER MANUAL

Connect Ideas. Shape solutions.

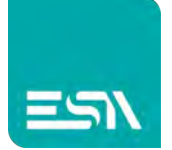

# **Revision History**

| Reversion | Date       | Description      |
|-----------|------------|------------------|
| 1.0       | 2018/01/09 | Official Version |

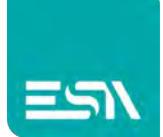

# Warning!

This equipment generates, uses and can radiate radio frequency energy and if not installed and used in accordance with the instructions manual, it may cause interference to radio communications. It has been tested and found to comply with the limits for a Class A computing device pursuant to FCC Rules, which are designed to provide reasonable protection against such interference when operated in a commercial environment. Operation of this equipment in a residential area is likely to cause interference in which case the user at his own expense will be required to take whatever measures may be required to correct the interference.

Electric Shock Hazard – Do not operate the machine with its back cover removed. There are dangerous high voltages inside.

#### Caution

Risk of explosion if the battery is replaced with an incorrect type. Batteries should be recycled where possible. Disposal of used batteries must be in accordance with local environmental regulations.

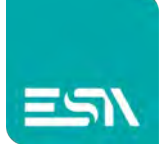

## **Safety Precautions**

Follow the messages below to prevent your systems from damage:

- Avoid your system from static electricity on all occasions.
- Prevent electric shock. Don't touch any components of this card when the card is power-on. Always disconnect power when the system is not in use.
- Disconnect power when you change any hardware devices. For instance, when you connect a jumper or install any cards, a surge of power may damage the electronic components or the whole system.

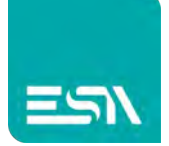

# **Table of Contents**

| Revision History                            | 1  |
|---------------------------------------------|----|
| Warning!                                    | 2  |
| Chapter 1 Getting Started                   | 5  |
| 1.1 Features                                | 5  |
| 1.2 Specifications                          | 5  |
| 1.3 Dimensions                              | 7  |
| 1.4 Brief Description of EW420              | 8  |
| Chapter 2 Hardware                          | 10 |
| 2.1 Motherboard Introduction                | 10 |
| 2.2 Specifications                          | 10 |
| 2.3 Jumpers and Connectors Location         | 14 |
| 2.4 Jumpers Setting and Connectors          | 16 |
| Chapter 3 BIOS Setup                        | 37 |
| 3.1 Operations after POST Screen            |    |
| 3.2 BIOS SETUP UTILITY                      |    |
| 3.3 MAIN SETTING                            |    |
| 3.4 Advanced Settings                       |    |
| 3.5 Chipset Settings                        | 44 |
| 3.6 Security Settings                       | 45 |
| 3.7 Boot Settings                           |    |
| 3.8 Save & Exit Settings                    |    |
| Chapter 4 Installation of Drivers           | 50 |
| 4.1 Intel(R) 100 Series Chipset Driver      | 51 |
| 4.2 Intel(R) HD Graphics 530 Chipset Driver | 54 |
| 4.3 Realtek ALC269 HD Audio Driver          | 58 |

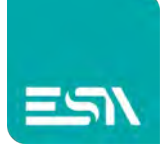

# Chapter 1

# **Getting Started**

### **1.1 Features**

- Intel 6<sup>th</sup> Gen. Skylake Core i3/i5/i7 CPU
- 2 x SO-DIMM, up to 32GB
- Easy accessible storage design
- Fanless Design
- Multi-expansion slot
- Three independent display ports and support 4K UHD display
- Wide range DC 9~36V power input

## **1.2 Specifications**

|                    | EW420                                                          | EW420 with 2xPCIe x 1 slot           |  |
|--------------------|----------------------------------------------------------------|--------------------------------------|--|
| System             |                                                                |                                      |  |
| CPU                | Socket H4,6th Generation Intel Core-i Processor                |                                      |  |
| Chipset            | Intel 100 series Chipset(H170)                                 |                                      |  |
| Memory             | 2 x 260-pin SO-DIMM up to 32GB DDR4 1866/2133 MHz              |                                      |  |
| Outside IO Port    |                                                                |                                      |  |
| USB:               | Front: 4 x USB 3.0 type A,                                     | , Rear: 2 x USB 2.0 type A           |  |
| Serial/Parallel:   | Front: 2 x RS-23                                               | 2, COM3/COM4                         |  |
|                    | Rear: 2 x RS-232/422/485 , 0                                   | COM1/COM2, default RS-232            |  |
| Audio:             | 1 x Line-in, 1 x Line-out, 1 x Mic                             |                                      |  |
| Display Interface: | 1 x Display port, 1 x DVI-I, 1 x HDMI                          |                                      |  |
| GPIO:              | 1 x 4-in/4-out digital I/O, 1-5V, 1-GND                        |                                      |  |
| POWER:             | 1 x 3-pin DC power input terminal, 1 x power button with light |                                      |  |
| Storage Space      |                                                                |                                      |  |
| Storage            | 2 x 2.5" SATA3 HDD                                             | bay (Easy accessible)                |  |
| Expansion          |                                                                |                                      |  |
| Expansion Slot     | 3 x Mini PCIe slots full size (one shared with mSATA)          |                                      |  |
|                    | (Only for EW420 with 2xPCIe x 1 sl                             | ot) 2 x PCIe slot via TB-554 Series: |  |
|                    | 1 x PCle x4 or 2 x PC                                          | le x1 slot for option                |  |
| Wireless LAN       |                                                                |                                      |  |
| Wireless LAN       | 802.11 b/g/n via Mini-PCIe mo                                  | odule card half size for option      |  |

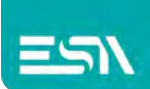

|                         | Rear side design Antenna hole                             |                      |  |
|-------------------------|-----------------------------------------------------------|----------------------|--|
| Power                   |                                                           |                      |  |
| Power Input             | DC 9~36V power input                                      |                      |  |
| Power Consumption       | MAX: 56.3W MAX: 60.4W                                     |                      |  |
| Mechanical              |                                                           |                      |  |
| Construction            | Plating Titanium Gray Aluminum Heatsink and Steel Chassis |                      |  |
| Mounting                | Wall Mount                                                |                      |  |
| Dimensions              | 277.8 x 230 x 86.7 mm                                     | 280 x 230 x 134.6 mm |  |
| Net Weight              | 4.5 Kg                                                    | 5.5 kg               |  |
| IP Rating               | IP 20                                                     |                      |  |
| Environmental           |                                                           |                      |  |
| Operating               | 0~50°C                                                    |                      |  |
| Temperature             |                                                           |                      |  |
| Storage Temperature     | -40~85°C                                                  |                      |  |
| Storage Humidity        | 10 to 90% @ 40°C, non-condensing                          |                      |  |
| Certification           | CE / FCC Class A                                          |                      |  |
| <b>Operating System</b> | Windows Embedded 8.1 Industry Pro,                        |                      |  |
| Support                 | Windows Embedded 8 Standard,                              |                      |  |
|                         | Windows 1                                                 | 10 IOT 2016          |  |

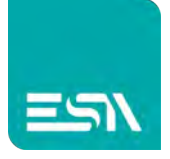

## **1.3 Dimensions**

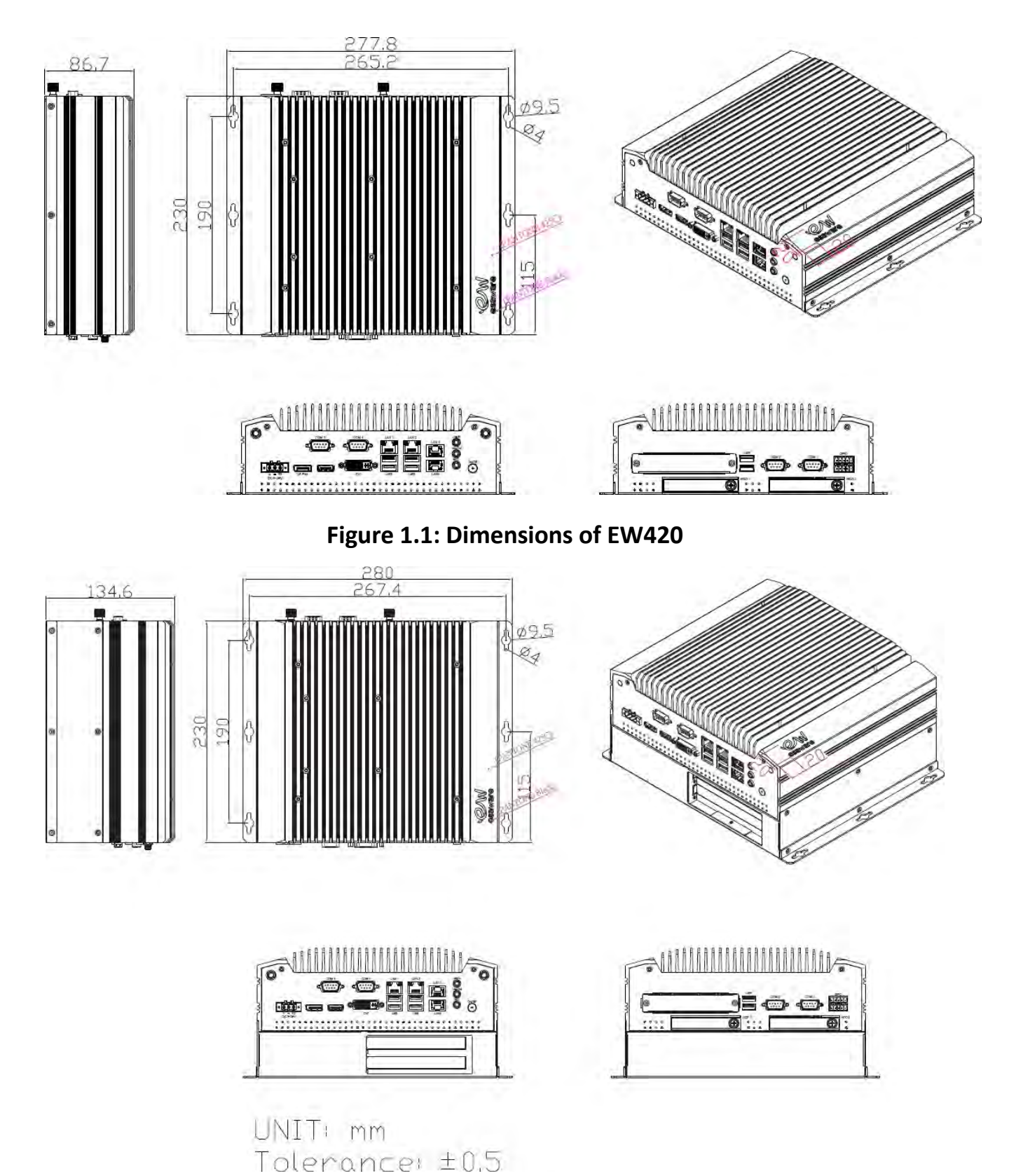

Figure 1.2: Dimensions of EW420 with 2xPCIe x 1 slot

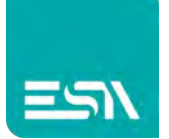

## 1.4 Brief Description of EW420

The EW420 is a fanless design high-efficiency BOX PC, powered by Intel 6th Generation Skylake Core i3/i5/i7 CPU and supports 2 x SO-DIMM DDR4 slots 1866/2133 memory. It comes with 4 x USB 3.0 type A, 2 x USB 2.0 type A, 1 x Line-in, 1 x Line-out, 1 x Mic and so on. It supports 2 x 2.5" SATA3 HDD space which is easy accessible designed and wide range DC 9~36V power input. The model has 3 x Mini PCIe full size (one shared with mSATA) slots for expansion. The model is plating titanium gray aluminum heatsink and steel chassis design, and can be wall mounted. The EW420 works very well along with any of our display series and it absolutely can provide an easy way to perform control and field maintenance.

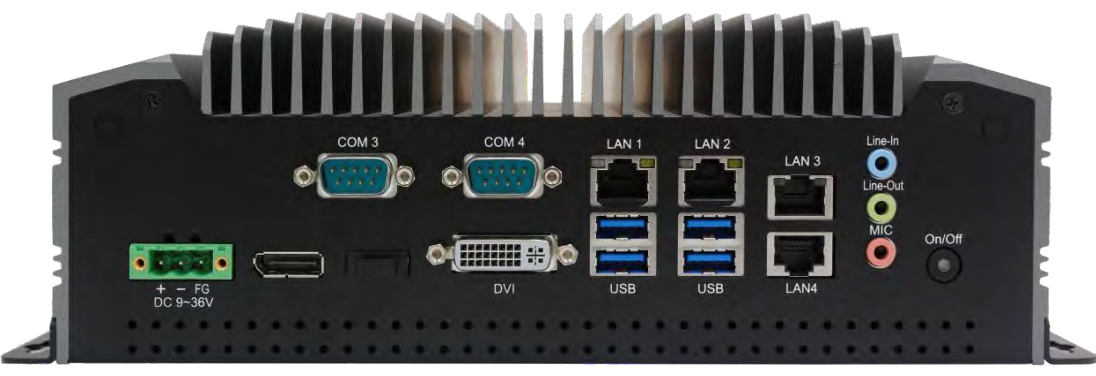

Figure 1.3: Front view of EW420

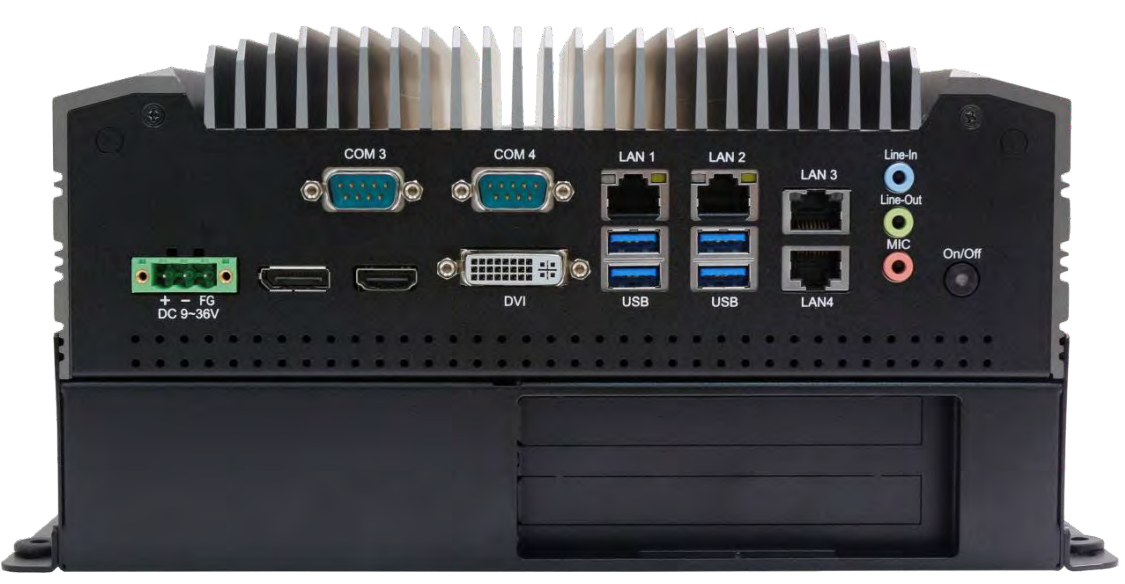

Figure 1.4: Front view of EW420 with 2xPCIe x 1 slot

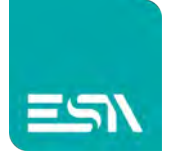

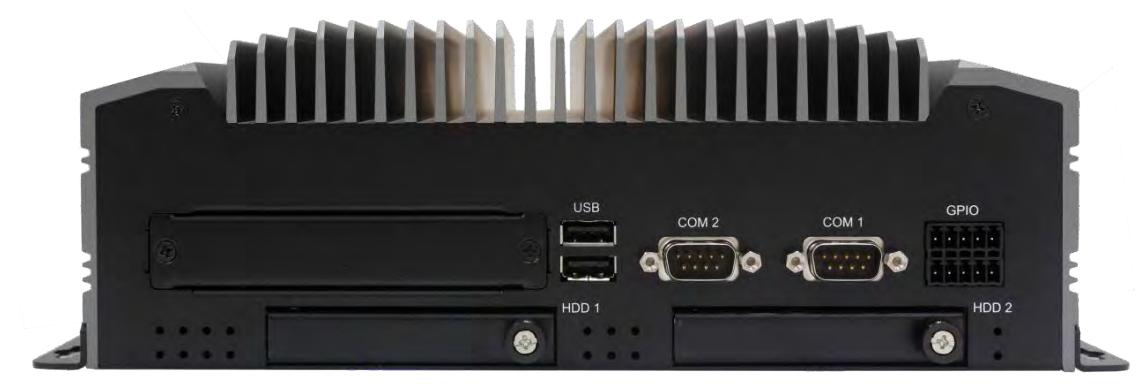

Figure 1.5: I/O rear view of EW420

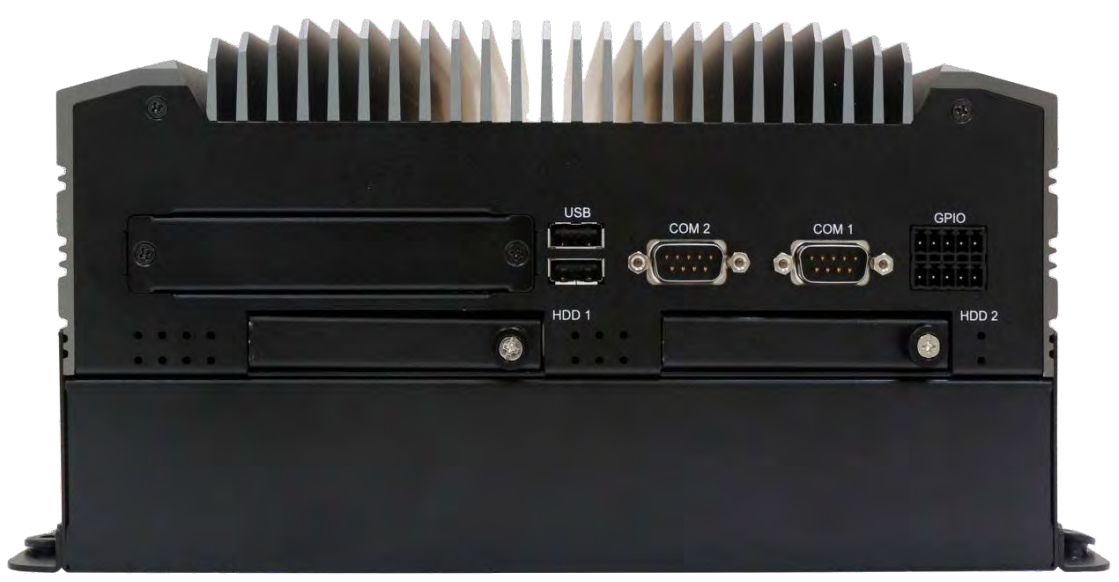

Figure 1.6: I/O rear view of EW420 with 2xPCIe x 1 slot

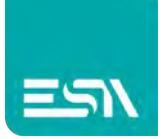

# Chapter 2

## 2.1 Motherboard Introduction

SBC-7113 is a Non-standard industrial motherboard developed on the basis of Intel H170, which provides abundant peripheral interfaces to meet the needs of different customers. Also, it features four GbE ports, 6-COM ports and two Mini PCIE configuration. To satisfy the special needs of high-end customers, ADOtec designed 80Pin PCIe x4 expansion interface. The product is widely used in various sectors of industrial control.

| Specifications        |                                                                                                    |
|-----------------------|----------------------------------------------------------------------------------------------------|
| Board Size            | 214mm x 225mm                                                                                                    |
| CPU Support           | installing the 6th Generation intel Core i3/i5/i7 6xxxTE Processors (up<br>to 35W).<br>- Intel Core I3-6100TE 2.70GHz 35W<br>- Intel Core I5-6500TE 2.30 GHz (up to 3.30 GHz) 35W<br>- Intel Core I7-6700TE 2.40 GHz (up to 3.40 GHz) 35W |
| Chipset               | Intel H170                                                                                                    |
| Memory Support        | 2x SO-DIMM (260pins), up to 32GB DDR4 1866/2133MHz FSB                                                                                                    |
| Graphics              | Intel HD Graphics 530(I3-6100TE/I5-6500TE/I7-6700TE)                                                                                                    |
| Display Mode          | 1x DVI-I interface<br>1x HDMI interface<br>1x DP interface<br>1x VGA interface                                                                                                    |
| Support<br>Resolution | Up to 4096 x 2304 for HDMI<br>Up to 4096 x 2304 for Display Port<br>Up to 2560 x 1600 for DVI-I<br>Up to 1920 x 1200 for VGA                                                                                                    |
| Three Display         | HDMI + DVI-I + DP<br>HDMI + DVI-I +VGA (option)<br>DVI-I + DP + VGA (option)                                                                                                    |
| Super I/O             | Nuvoton NCT6106D                                                                                                    |

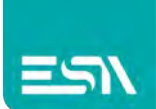

| BIOS                | AMI/UEFI BIOS                                                                                                    |  |
|---------------------|----------------------------------------------------------------------------------------------------|--|
| Storage             | 2x SATA3.0 Connector (SATA1/SATA2)<br>1x MSATA Connector (M_SATA1)                                                                                                    |  |
| Ethernet            | 4x PCIe GbE LAN by Intel 82574L                                                                                                    |  |
| USB                 | <ul> <li>4x USB 3.0/2.0 stack ports for external<br/>(USB3.0 : USB3-1/USB3-2/USB3-3/USB3-4)<br/>(USB2.0 : USB2-1/USB2-2/USB2-3/USB2-4)</li> <li>2x USB 2.0 stack ports for external (USB_78)</li> <li>3x USB 2.0 Pin header for MIO1 (USB11/USB12/USB13)</li> <li>2x USB 30/2.0 Pin header for MIO2<br/>(USB3.0:USB3-5/USB3-6, USB2.0:USB2-5/USB2-6)</li> <li>1x USB 2.0 internal for M-PCle1 (USB2-10)</li> <li>1x USB 2.0 internal for M-PCle2 (USB2-09)</li> <li>1x USB 2.0 internal for M-SATA1 (USB2-14)</li> </ul> |  |
| Serial              | 2x RS232/422/485 port, DB9 connector for external (COM1/COM2)<br>Pin9 w/5V/12V/Ring select<br>2x RS232 port, DB9 connector for external (COM3/COM4)<br>Pin9 w/5V/12V/Ring select<br>2x RS232/422/485 select header for internal MIO1 (COM5/COM6)                                                                                                    |  |
| Digital I/O         | 8-bit digital I/O by Pin header<br>4-bit digital Input<br>4-bit digital Output                                                                                                    |  |
| Battery             | Support CR2477 Li battery by 2-pin header (1000mAh)                                                                                                    |  |
| Audio               | Support Audio via Realtek ALC269-VB HD audio codec<br>Support Line-out, Line-in,MIC-in by JACK (AUDIO1)<br>Support a stereo Class-D Speaker Amplifier with 2 watt per channel<br>output power, by 1x4-pin header (SPK1)                                                                                                    |  |
| Keyboard /Mouse     | PS2 K/B and Mouse by 1x6Pin Wafer connector<br>1x PS/2 keyboard<br>1x PS/2 mouse                                                                                                    |  |
| Expansion           | 1x PCI-express x4 extend by 4x20 pin socket (PCIE_4X)<br>2x mini-PCI-express slot (M-PCIE1/MPCIE2)<br>1x CRT 2x5 Pin Header (VGA1)                                                                                                    |  |
| Power<br>Management | 1x 3-pin power input connector (Wide range DC+9V~36V)<br>DC5V/12V output by 1x4 pin Connectors                                                                                                    |  |

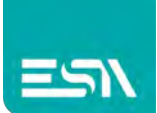

| Switches and<br>LED Indicators | Power on/off switch by MIO1 and MIO2<br>Power LED status by MIO1 and MIO2<br>HDD LED status by MIO2<br>Reset switch by MIO1                                                                                                   |
|--------------------------------|----------------------------------------------------------------------------------------------------|
| External I/O port              | 4x COM Ports (COM1/COM2/COM3/COM4)<br>4x USB 3.0 Ports (stack)<br>2x USB 2.0 Ports (stack)<br>4x RJ45 GbE LAN Ports<br>1x DVI-I interface<br>1x HDMI interface<br>1x Display Port<br>1x Audio Ports (Mic in,Line in,Line out) |
| SIM                            | 1x SIM Socket                                                                                                    |
| LPT                            | 1x LPT Port by DF13-20P (LPT1)                                                                                                    |
| Temperature                    | Operating: -20℃ to 70℃<br>Storage: -40℃ to 85℃                                                                                                    |
| Humidity                       | 10% - 90%, non-condensing, operating                                                                                                    |
| Power<br>Consumption           | 12V/5.2A(Intel i5-6500TE 2.30 GHz Processor with 16GB DDR4/HDD)                                                                                                    |
| EMI/EMS                        | Meet CE/FCC class A                                                                                                    |

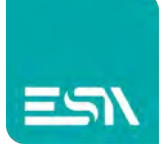

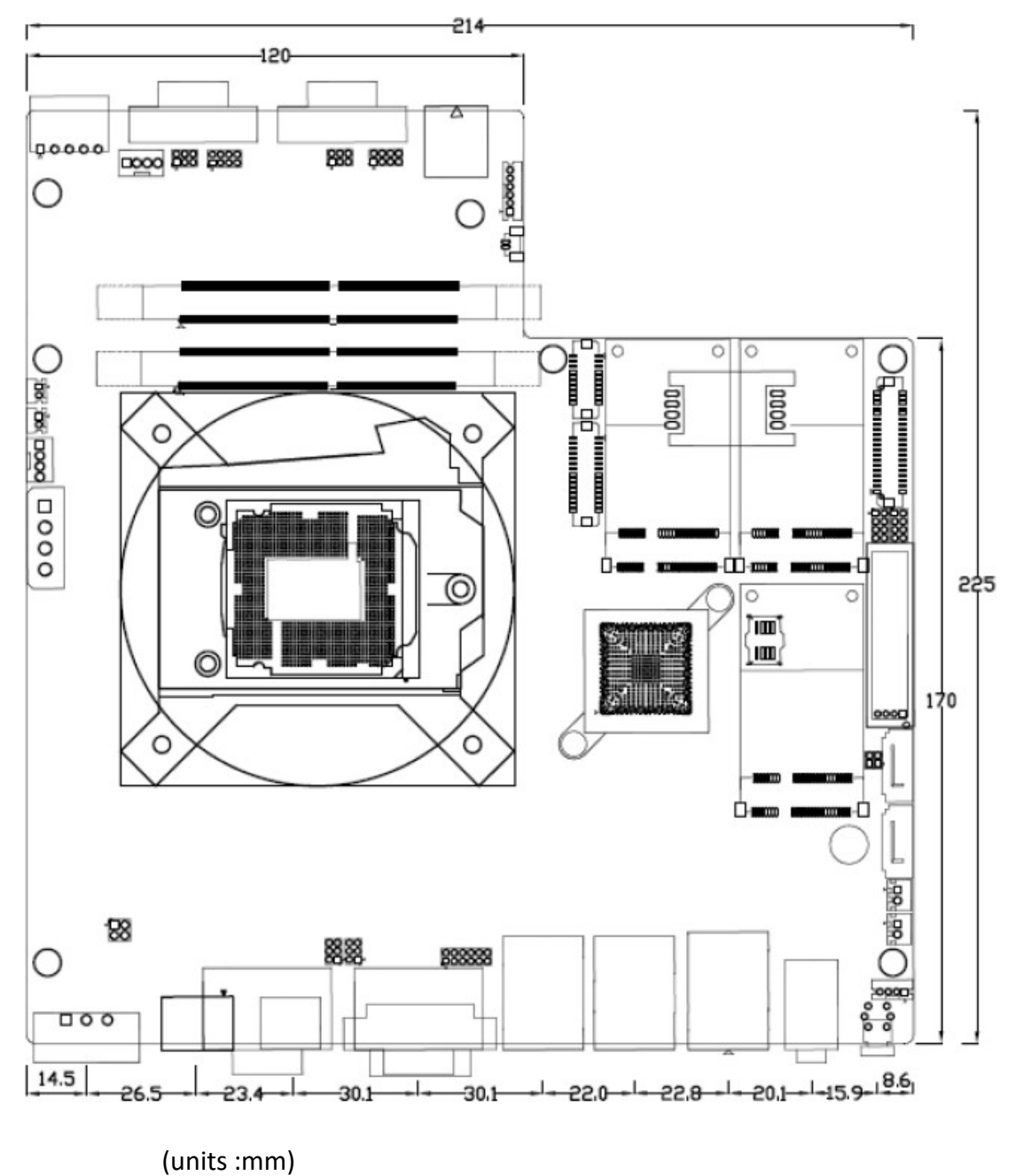

Figure 2.1: Motherboard Dimensions

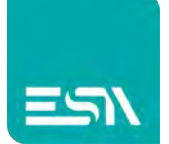

## **2.3 Jumpers and Connectors Location**

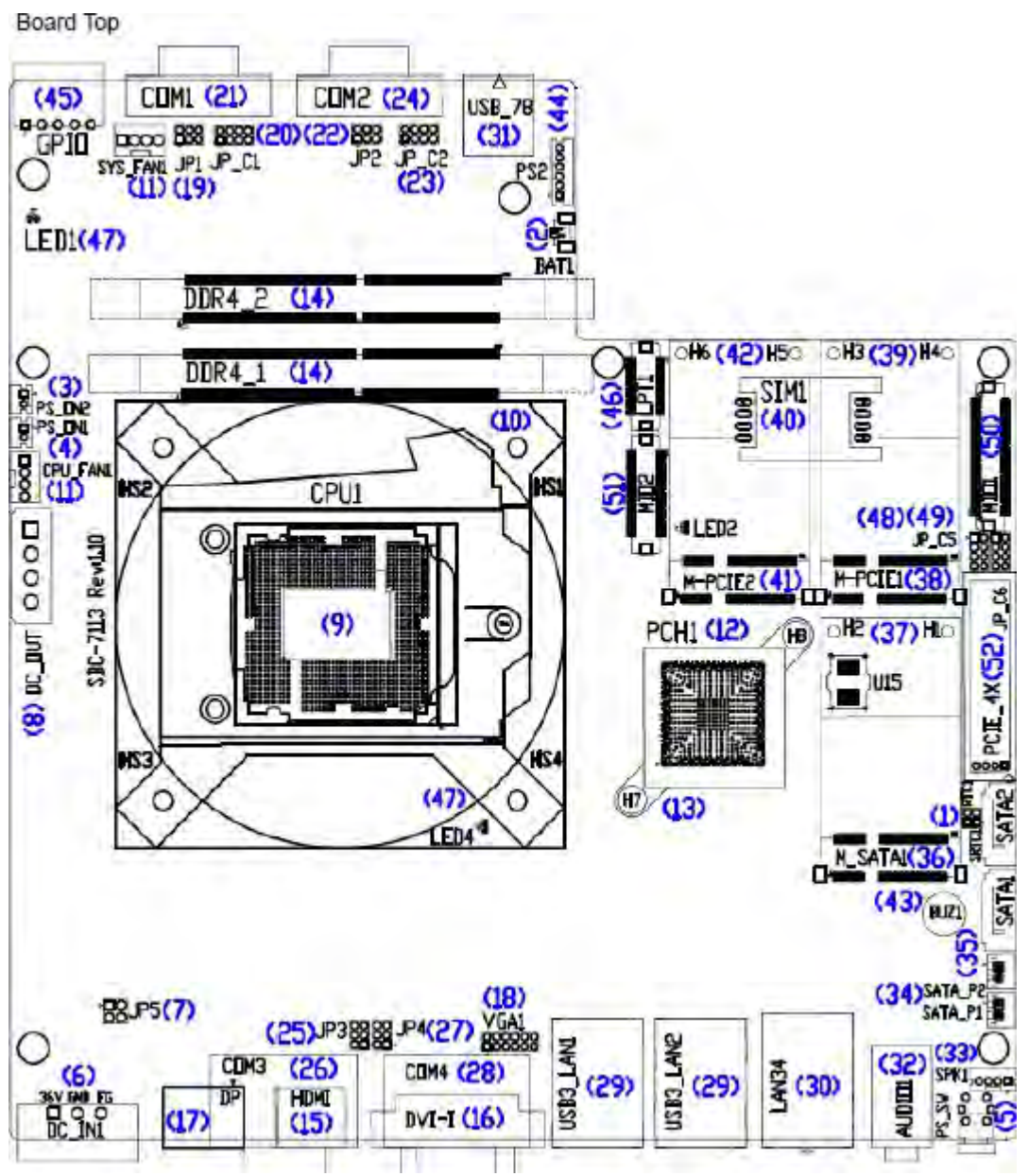

Figure 2.2: Jumpers and Connectors Location- Board Top

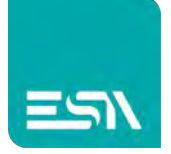

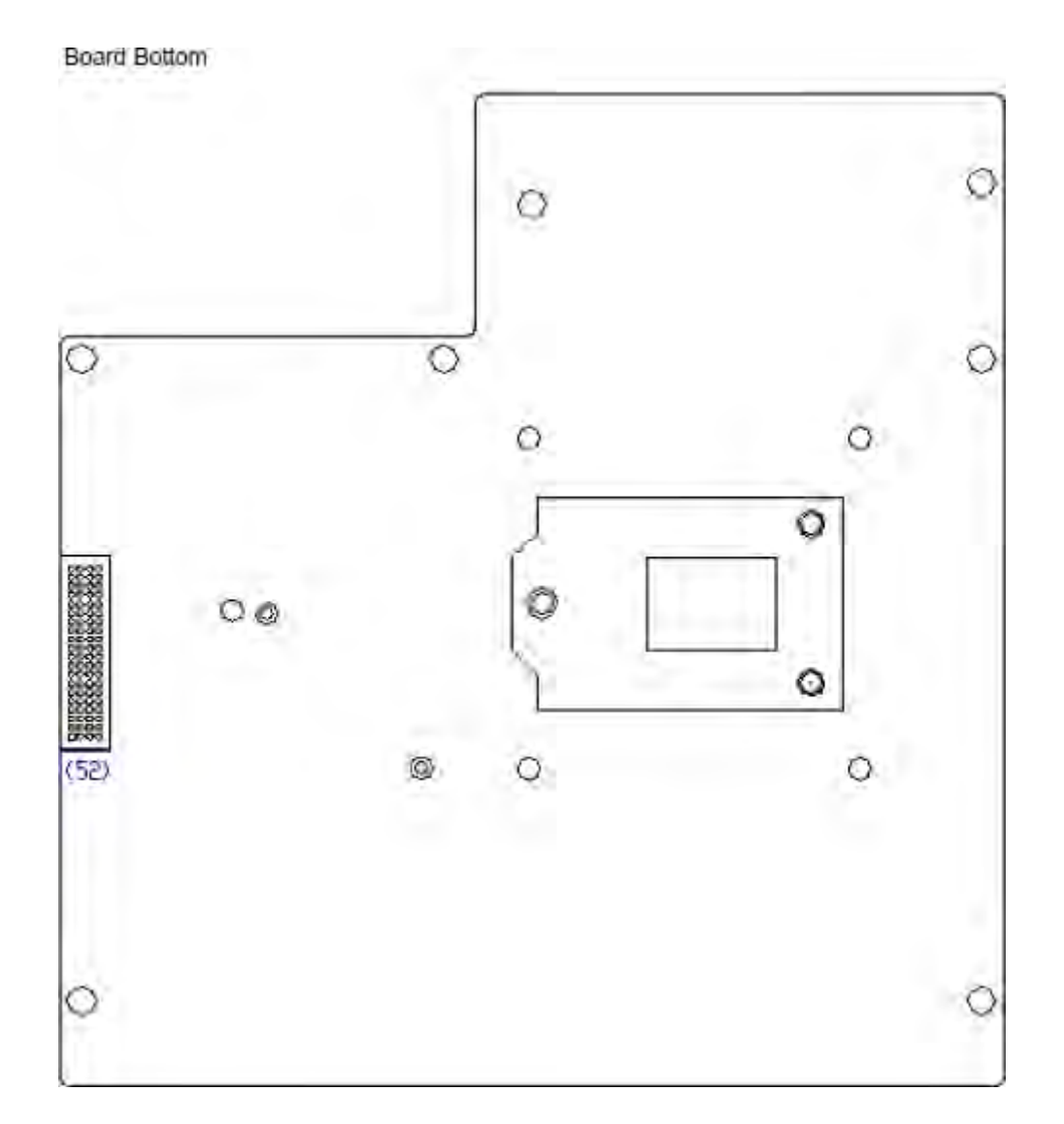

## Figure 2.3: Jumpers and Connectors Location- Board Bottom

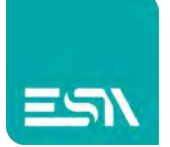

## 2.4 Jumpers Setting and Connectors

#### 1. RTC1/SRTC1:

(2.0mm Pitch 1x2 Pin Header)CMOS clear jumper, CMOS clear operation will permanently reset old BIOS settings to factory defaults.

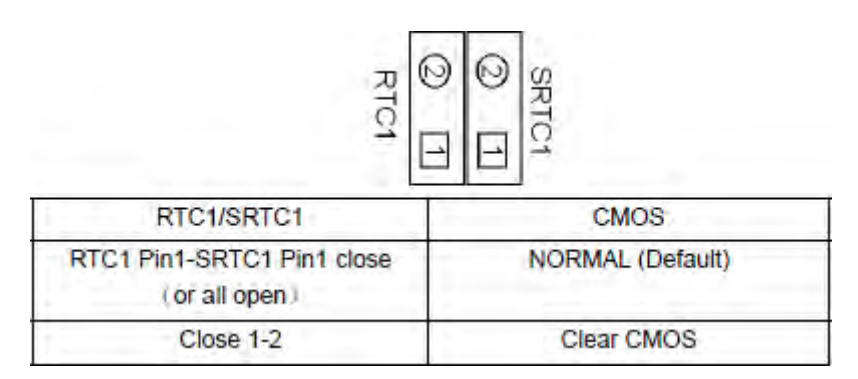

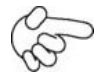

### Procedures of CMOS clear:

a) Turn off the system and unplug the power cord from the power outlet.

b) To clear the CMOS settings, use the jumper cap to close pins1 and 2 for about 3 seconds then reinstall the jumper clip back to pins open.

c) Power on the system again.

d) When entering the POST screen, press the <DEL> key to enter CMOS Setup Utility to load optimal defaults.

e) After the above operations, save changes and exit BIOS Setup.

#### 2. BAT1:

(1.25mm Pitch 1x2 wafer Pin Header) 3.0V Li battery is embedded to provide power for CMOS.

| Pin# | Signal Name |
|------|-------------|
| Pin1 | Ground      |
| Pin2 | VCC_RTC     |

#### 3. PS\_ON2:

(2.0mm Pitch 1x2 Wafer Pin Header), ATX Power and Auto Power on jumper setting.

| PS_ON2    | Mode                   |
|-----------|------------------------|
| Open      | ATX Power(Default)     |
| Close 1-2 | Auto Power on (option) |

#### 4. PS\_ON1:

(2.0mm Pitch 1x2 Wafer Pin Header), **Power on/off**, They are used to connect power switch

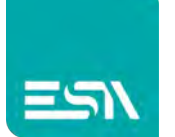

button. The two pins are disconnected under normal condition. You may short them temporarily to realize system startup & shutdown or awaken the system from sleep state.

#### 5. PS\_SW:

**Power on/off button**, They are used to connect power switch button.

**Power LED Status.** Green LED for Motherboard Power status.

| Model      | PS_ON1 | PS_SW | Power LED |
|------------|--------|-------|-----------|
| SBC-7113HB | •      | •     | •         |
| SBC-7113HT | •      | •     | •         |

#### 6. DC\_IN1:

(5.08mm Pitch 1x3 Pin Connector), DC9V  $^{\sim}$  DC36V System power input connector  $_{\circ}$ 

|      | 1 2 3                |  |
|------|----------------------|--|
| Pin# | Power Input (DC_IN1) |  |
| Pin1 | DC+9V~36V            |  |
| Pin2 | Ground               |  |
| Pin3 | FG                   |  |

| DC_IN1(Power Input) | JP5                    |  |
|---------------------|------------------------|--|
| DC+9V~36V           | NC (Default)           |  |
| DC12V only (*)      | Option (BOM cost down) |  |

#### 7. JP5 (option):

(2.0mm Pitch 2x2 Pin Pin Header), DC12V System only power **input** jumper setting. **[**\*please contact technical support**]** 

#### 8. DC\_OUT:

(2x2 Pin Connector), DC+12V and DC+5V System power **output** connector.

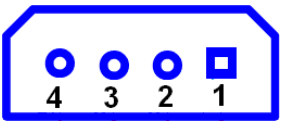

| Pin# | Power output      |  |
|------|-------------------|--|
| Pin1 | DC+12V (DC12V_S0) |  |
| Pin2 | Ground            |  |
| Pin3 | Ground            |  |
| Pin4 | DC+5V(DC5V_S0)    |  |

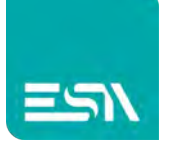

Note:

#### DC+5V Output current of the connector must not be above 0.5A.

DC+12V Output current of the connector must not be above 1A.

#### 9. CPU1:

(LGA1151 Socket), installing the 6<sup>th</sup> Generation intel Core i3/i5/i7CPU Socket.

#### 10. HS1/HS2/HS3/HS4(CPU SCREW HOLES):

CPU FAN SCREW HOLES, Four screw holes for fixed CPU Cooler assemble.

#### 11. CPU\_FAN1/SYS\_FAN1:

(2.54mm Pitch 1x4 Pin Header), Fan connector, cooling fans can be connected directly for use. You may set the rotation condition of cooling fan in menu of BIOS CMOS Setup.

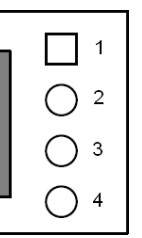

| Pin# | Signal Name | CPU_FAN1 | SYS_FAN1 |
|------|-------------|----------|----------|
| 1    | Ground      | •        | •        |
| 2    | VCC         | •        | •        |
| 3    | CPU_FANTACH | •        | •        |
| 4    | CPU_FANPWM  | 0        | •        |

# B

Note:

Output power of cooling fan must be limited under 5W.

#### 12. PCH1:

(BGA, Package Size: 23x24mm), Intel H170 Chipset.

| Model      | PCH1 (Chipset) |
|------------|----------------|
| SBC-7113HB | Intel H170     |
| SBC-7113HT | Intel H170     |

#### 13. H7/H8 (option):

PCH1 HeatSink Screw holes.

#### 14. DDR4\_1/DDR4\_2:

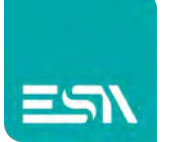

(SO-DIMM 260Pin socket), DDR4 memory socket, the socket is located at the top of the board and supports 260Pin 1.2V DDR4 1866/2133MHz FSB SO-DIMM memory module up to 32GB.

#### 15. HDMI1:

(HDMI 19P Connector), High Definition Multimedia Interface connector.

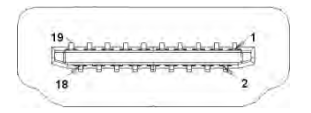

#### 16. DVI-I:

(DVI-I Connector), Digital Visual Interface-Integrated connector.

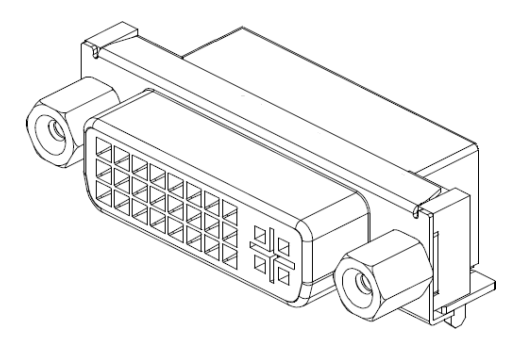

#### 17. DP:

(DP Connector), Display Port Interface connector.

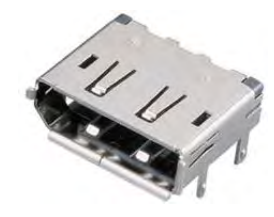

#### 18. VGA1:

(CRT 2.0mm Pitch 2X6 Pin Header), Video Graphic Array Port, Provide 2x6Pin cable to VGA Port.The IT6515FN is a high-performance single-chip DisplayPort to VGA converter.

| Signal Name | Pin# | Pin# | Signal Name |
|-------------|------|------|-------------|
| CRT_RED     | 1    | 2    | Ground      |
| CRT_GREEN   | 3    | 4    | Ground      |
| CRT_BLUE    | 5    | 6    | CRT_SENSE   |
| CRT_H_SYNC  | 7    | 8    | CRT_DDCDATA |

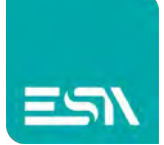

| CRT_V_SYNC | 9  | 10 | CRT_DDCCLK |
|------------|----|----|------------|
| Ground     | 11 | 12 | Ground     |

#### 19. JP1:

(2.0mm Pitch 2x3 Pin Header),COM1 jumper setting, pin 1~6 are used to select signal out of pin 9 of COM1 port.

| JP1 Pin#  | Function                                |          |
|-----------|-----------------------------------------|----------|
| Close 1-2 | COM1 Pin9 RI (Ring Indicator) (default) |          |
| Close 3-4 | COM1 Pin9 = +5V                         | (option) |
| Close 5-6 | COM1 Pin9 = +12V                        | (option) |

#### 20. JP\_C1(option):

(2.0mm Pitch 2x4 Pin Header), Reserve.

#### 21. COM1:

**(Type DB9)**, Rear serial port, standard DB9 Male serial port is provided to make a direct connection to serial devices.

| RS232 (Default): |                                |  |
|------------------|--------------------------------|--|
| Pin#             | Signal Name                    |  |
| 1                | DCD# (Data Carrier Detect)     |  |
| 2                | RXD (Received Data)            |  |
| 3                | TXD (Transmit Data)            |  |
| 4                | DTR (Data Terminal Ready)      |  |
| 5                | Ground                         |  |
| 6                | DSR (Data Set Ready)           |  |
| 7                | RTS (Request To Send)          |  |
| 8                | CTS (Clear To Send)            |  |
| 9                | JP1 select Setting (RI/5V/12V) |  |

| RS422 (option): |             |
|-----------------|-------------|
| Pin#            | Signal Name |

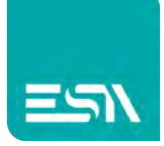

| 1 | 422TX- |
|---|--------|
| 2 | 422TX+ |
| 3 | 422RX+ |
| 4 | 422RX- |
| 5 | Ground |
| 6 | NC     |
| 7 | NC     |
| 8 | NC     |
| 9 | NC     |

| RS485 (option): |             |
|-----------------|-------------|
| Pin#            | Signal Name |
| 1               | 485-        |
| 2               | 485+        |
| 3               | NC          |
| 4               | NC          |
| 5               | Ground      |
| 6               | NC          |
| 7               | NC          |
| 8               | NC          |
| 9               | NC          |

| BIOS/Serial Port 1 Configuration/F75111 COM1 Config: |               |
|------------------------------------------------------|---------------|
|                                                      | [RS-232 Mode] |
|                                                      | [RS-485 Mode] |
|                                                      | [RS-422 Mode] |

#### 22. JP2:

(2.0mm Pitch 2x3 Pin Header),COM2 jumper setting, pin 1~6 are used to select signal out of pin 9 of COM2 port.

| JP2 Pin#  | Function                                |          |
|-----------|-----------------------------------------|----------|
| Close 1-2 | COM2 Pin9 RI (Ring Indicator) (default) |          |
| Close 3-4 | COM2 Pin9=+5V                           | (option) |
| Close 5-6 | COM2 Pin9=+12V                          | (option) |

### 23. JP\_C2(option):

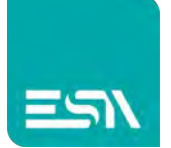

(2.0mm Pitch 2x4 Pin Header), Reserve.

#### 24. COM2:

**(Type DB9)**, Rear serial port, standard DB9 Male serial port is provided to make a direct connection to serial devices.

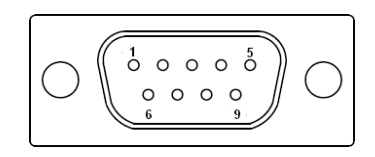

| RS232 (Default): |                                |  |
|------------------|--------------------------------|--|
| Pin#             | Signal Name                    |  |
| 1                | DCD# (Data Carrier Detect)     |  |
| 2                | RXD (Received Data)            |  |
| 3                | TXD (Transmit Data)            |  |
| 4                | DTR (Data Terminal Ready)      |  |
| 5                | Ground                         |  |
| 6                | DSR (Data Set Ready)           |  |
| 7                | RTS (Request To Send)          |  |
| 8                | CTS (Clear To Send)            |  |
| 9                | JP2 select Setting (RI/5V/12V) |  |

| RS422 (option): |             |
|-----------------|-------------|
| Pin#            | Signal Name |
| 1               | 422TX-      |
| 2               | 422TX+      |
| 3               | 422RX+      |
| 4               | 422RX-      |
| 5               | Ground      |
| 6               | NC          |
| 7               | NC          |
| 8               | NC          |
| 9               | NC          |

| RS485 (option): |             |
|-----------------|-------------|
| Pin#            | Signal Name |
| 1               | 485-        |

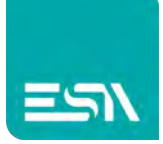

| 2 | 485+   |
|---|--------|
| 3 | NC     |
| 4 | NC     |
| 5 | Ground |
| 6 | NC     |
| 7 | NC     |
| 8 | NC     |
| 9 | NC     |

| BIOS/Serial Port 2 Configuration/F75111 COM2 Config: |               |
|------------------------------------------------------|---------------|
|                                                      | [RS-232 Mode] |
|                                                      | [RS-485 Mode] |
|                                                      | [RS-422 Mode] |

#### 25. JP3:

(2.0mm Pitch 2x3 Pin Header), COM3 jumper setting, pin 1~6 are used to select signal out of pin 9 of COM3 port.

| JP3 Pin#  | Function                      |           |
|-----------|-------------------------------|-----------|
| Close 1-2 | COM3 Pin9 RI (Ring Indicator) | (default) |
| Close 3-4 | COM3 Pin9=+5V                 | (option)  |
| Close 5-6 | COM32 Pin9=+12V               | (option)  |

#### 26. COM3:

**(Type DB9)**, Rear serial port, standard DB9 Male serial port is provided to make a direct connection to serial devices.

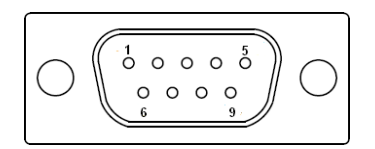

| RS232 (Default): |                            |
|------------------|----------------------------|
| Pin#             | Signal Name                |
| 1                | DCD# (Data Carrier Detect) |
| 2                | RXD (Received Data)        |
| 3                | TXD (Transmit Data)        |
| 4                | DTR (Data Terminal Ready)  |

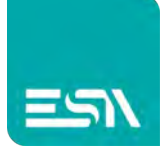

| 5 | Ground                         |
|---|--------------------------------|
| 6 | DSR (Data Set Ready)           |
| 7 | RTS (Request To Send)          |
| 8 | CTS (Clear To Send)            |
| 9 | JP3 select Setting (RI/5V/12V) |

#### 27. JP4:

(2.0mm Pitch 2x3 Pin Header),COM4 jumper setting, pin 1~6 are used to select signal out of pin 9 of COM4 port.

| JP4 Pin#  | Function                |                   |
|-----------|-------------------------|-------------------|
| Close 1-2 | COM4 Pin9 RI (Ring Indi | icator) (default) |
| Close 3-4 | COM4 Pin9=+5V           | (option)          |
| Close 5-6 | COM4 Pin9=+12V          | (option)          |

#### 28. COM4:

**(Type DB9)**, Rear serial port, standard DB9 Male serial port is provided to make a direct connection to serial devices.

| RS232 (Default): |                                |  |
|------------------|--------------------------------|--|
| Pin#             | Signal Name                    |  |
| 1                | DCD# (Data Carrier Detect)     |  |
| 2                | RXD (Received Data)            |  |
| 3                | TXD (Transmit Data)            |  |
| 4                | DTR (Data Terminal Ready)      |  |
| 5                | Ground                         |  |
| 6                | DSR (Data Set Ready)           |  |
| 7                | RTS (Request To Send)          |  |
| 8                | CTS (Clear To Send)            |  |
| 9                | JP4 select Setting (RI/5V/12V) |  |

#### 29. USB3\_LAN1/USB3\_LAN2:

USB3-3/USB3-4/USB3-1/USB3-2: (Double stack USB typeA),Rear USB connector, it provides up to 4 USB3.0 ports,USB 3.0 allows data transfers up to 5.0Gb/s ,support USB2.0 and full-speed and low-speed signaling.

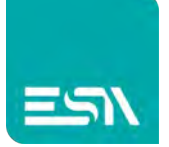

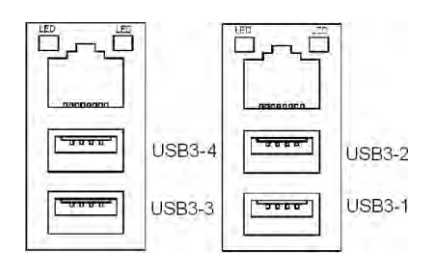

Each USB Type A Receptacle (2 Ports) Current limited value is 2.0A. If the external USB device current exceeds 2.0A, please separate connectors into different Receptacle.

LAN1/LAN2: (RJ45 Connector), Rear LAN port, Two standard 10/100/1000M RJ-45 Ethernet ports are provided. Used Intel 82574L chipset.

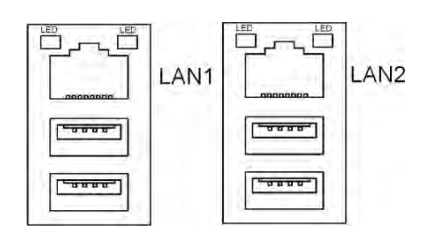

LAN LED: There's no light will on while using 10/100M LAN. The green light will on while using Gbe LAN

#### 30. LAN34:

LAN3/LAN4: (RJ45 Connector), Rear LAN port, Two standard 10/100/1000M RJ-45 Ethernet ports are provided. Used Intel 82574L chipset.

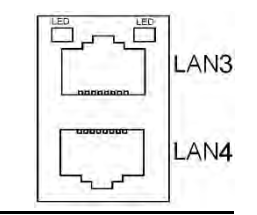

LAN LED: There's no light will on while using 10/100M LAN. The green light will on while using Gbe LAN

#### **31. USB78**:

**USB5/USB6**: (Double stack USB type A), Rear USB connector, it provides up to 2 USB2.0 ports, High-speed USB 2.0 allows data transfers up to 480 Mb/s ,support USB full-speed and low-speed signaling.

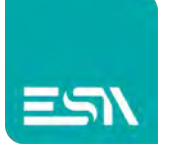

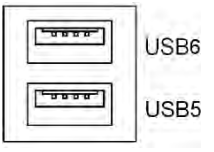

Each USB Type A Receptacle (2 Ports) Current limited value is 1.5A.

If the external USB device current exceeds 1.5A, please separate connectors into different Receptacle.

#### 32. AUDIO1:

(Diameter 3.5mm Three stack Jack), High Definition Audio port, An onboard Realtek ALC269-VB codec is used to provide high quality audio I/O ports.

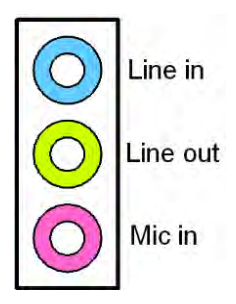

#### 33. SPK1:

(2.0mm Pitch 1x4 Wafer Pin Header), support a stereo Class-D Speaker Amplifier with 2 watt per channel output power

| Pin# | Signal Name |
|------|-------------|
| 1    | SPK_OUTR_P  |
| 2    | SPK_OUTR_N  |
| 3    | SPK_OUTL_N  |
| 4    | SPK_OUTL_P  |

#### 34. SATA\_P1/SATA\_P2:

(2.5mm Pitch 1x2 Wafer Pin Header), Two onboard 5V output connectors are reserved to provide power for SATA devices.

| Pin# | Signal Name |
|------|-------------|
| 1    | +DC5V_S0    |
| 2    | Ground      |

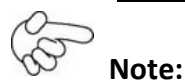

Output current of the connector must not be above 1A.

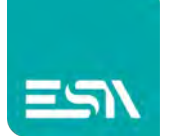

#### 35. SATA1/SATA2:

(SATA 7P), SATA Connectors, Two SATA connectors are provided, SATA1 and SATA2 transfer speed up to 6.0Gb/s.

RAID controller supporting RAID0 or RAID1.

#### 36. M\_SATA1:

(50.95mmx30mm Socket 52Pin), mSATA socket, it is located at the top, it supports mini PCIe devices with USB2.0 and SMBUS and mSATA signal.**B2 mSATA bus** for flash disk signal.

#### 37. H1/H2:

M\_SATA1 SCREW HOLES. H1 and H2 for mini MSATA card (50.95mmx30mm Socket 52 Pin) assemble.

#### 38. M-PCIE1:

(Socket 52Pin), mini PCIe socket, it is located at the top, it supports mini PCIe devices with USB2.0 and SIM and SMBUS and PCIe signal. MPCIe card size is 30 x 50.95mm.

#### 39. H3/H4:

M-PCIE1 SCREW HOLES, H3 and H4 for mini PCIE card (30mmx50.95mm) assemble.

#### 40. SIM1:

(SIM Socket 6Pin), Support SIM Card devices.

#### 41. M-PCIE2:

(Socket 52Pin), mini PCIe socket, it is located at the top, it supports mini PCIe devices with USB2.0 and LPC and SMBUS and PCIe signal. MPCIe card size is 30 x 50.95mm.

#### 42. H5/H6:

M-PCIE2 SCREW HOLES, H5 and H6 for mini PCIE card (30mmx50.95mm) assemble.

#### 43. BUZZER1:

Onboard buzzer.

#### 44. PS2:

(2.0mm Pitch 1x6 Wafer Pin Header), PS/2 keyboard and mouse port, the port can be connected to PS/2 keyboard and mouse, via a dedicated cable for direct used.

| Pin# | Signal Name |
|------|-------------|
|      |             |

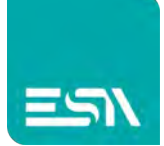

| 1 | KBDATA |
|---|--------|
| 2 | MSDATA |
| 3 | Ground |
| 4 | +5V    |
| 5 | KBCLK  |
| 6 | MSCLK  |

#### 45. GPIO:

(3.5mm Pitch 2x5 Pin Connector), General-purpose input/output port, it provides a group of self-programming interfaces to customers for flexible use.

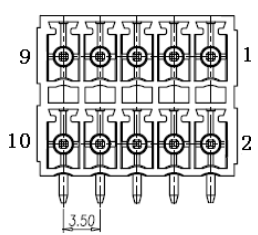

| Signal Name | Function  | Pin# |    | Function  | Signal Name |
|-------------|-----------|------|----|-----------|-------------|
| +5V_S5      | 5V Power  | 1    | 2  | Ground    | Ground      |
| FT_GPIO_27  | GPIO_IN1  | 3    | 4  | GPIO_IN2  | FT_GPIO_26  |
| FT_GPIO_25  | GPIO_IN3  | 5    | 6  | GPIO_IN4  | FT_GPIO_24  |
| FT_GPIO_23  | GPIO_OUT1 | 7    | 8  | GPIO_OUT2 | FT_GPIO_22  |
| FT_GPIO_21  | GPIO_OUT3 | 9    | 10 | GPIO_OUT4 | FT_GPIO_20  |

#### **46.** LPT :

(DF13-20P Connector), For expand output connector, a standard 20 pin parallel port is provided to connect parallel peripherals as required.

| Signal Name | Pin# |    | Signal Name |
|-------------|------|----|-------------|
| Ground      | 2    | 1  | Ground      |
| LPT_AFD-    | 4    | 3  | LPT_STB-    |
| LPT_ERR-    | 6    | 5  | LPT_D0      |
| LPT_INIT-   | 8    | 7  | LPT_D1      |
| LPT_SLIN-   | 10   | 9  | LPT_D2      |
| LPT_D4      | 12   | 11 | LPT_D3      |
| LPT_D6      | 14   | 13 | LPT_D5      |
| LPT_ACK-    | 16   | 15 | LPT_D7      |

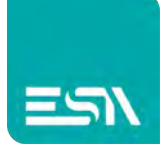

| LPT_PE | 18 | 17 | LPT_BUSY |
|--------|----|----|----------|
| +5V_S0 | 20 | 19 | LPT_SLCT |

#### 47. LED1/LED2/LED4:

LED1 STATUS. Green LED for Motherboard Power status.

LED2 STATUS. Green LED for Motherboard Standby Power Good status.

LED4 STATUS. Green LED for CPU Power status.

#### 48. JP\_C5(option):

(2.0mm Pitch 2x4 Pin Header), Reserve.

#### **49.** JP\_C6(option):

(2.0mm Pitch 2x4 Pin Header), Reserve.

#### 50. MIO1:

(DF13-40P Connector), For expand output connector, It provides two RS232 or RS422 or RS485 ports, three USB ports, one power led, one power button, via a dedicated cable connected to board.

| Function     | Signal Name | Pin# |    | Signal Name | Function     |
|--------------|-------------|------|----|-------------|--------------|
|              | Ground      | 2    | 1  | Ground      |              |
| COM5 : RS232 | RXD5        | 4    | 3  | DCD5-       | COM5 : RS232 |
| or 422       | 422TX+      |      |    | 422TX-      | or 422       |
| or 485       | 485+        |      |    | 485-        | or 485       |
| COM5 : RS232 | DTR5-       | 6    | 5  | TXD5        | COM5:RS232   |
| or 422       | 422RX-      |      |    | 422RX+      | or 422       |
| COM5 : RS232 | DSR5-       | 8    | 7  | RTS5-       | COM5:RS232   |
| COM5 : RS232 | CTS5-       | 10   | 9  | RI5-        | COM5 : RS232 |
|              | Ground      | 12   | 11 | Ground      |              |
| COM6 : RS232 | RXD6        | 14   | 13 | DCD6-       | COM6 : RS232 |
| or 422       | 422TX+      |      |    | 422TX-      | or 422       |
| or 485       | 485+        |      |    | 485-        | or 485       |
| COM6 : RS232 | DTR6-       | 16   | 15 | TXD6        | COM6:RS232   |
| or 422       | 422RX-      |      |    | 422RX+      | or 422       |
| COM6 : RS232 | DSR6-       | 18   | 17 | RTS6-       | COM6 : RS232 |
| COM6 : RS232 | CTS6-       | 20   | 19 | RI6-        | COM6 : RS232 |
| USB_5V       | 5V_USB1112  | 22   | 21 | 5V_USB1112  | USB_5V       |

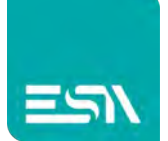

| USB_5V        | 5V_USB1112 | 24 | 23 | 5V_USB1112 | USB_5V  |
|---------------|------------|----|----|------------|---------|
| USB2.0        | USB11_N    | 26 | 25 | USB12_N    | USB2.0  |
| (USB11)       | USB11_P    | 28 | 27 | USB12_P    | (USB12) |
|               | Ground     | 30 | 29 | Ground     |         |
| Power LED     | PWRLED+    | 32 | 31 | USB13_N    | USB2.0  |
|               | PWRLED-    | 34 | 33 | USB13_P    | (USB13) |
| Power Auto on | AUTO_PSON- | 36 | 35 | Ground     |         |
| Power Button  | MIO_PSON-  | 38 | 37 | Ground     |         |
|               | Ground     | 40 | 39 | FP_RESET-  | Reset   |

| BIOS/Serial Port 5 Configuration/F75111 COM5 Config: |               |
|------------------------------------------------------|---------------|
|                                                      | [RS-232 Mode] |
|                                                      | [RS-485 Mode] |
|                                                      | [RS-422 Mode] |
| BIOS/Serial Port 6 Configuration/F75111 COM6 Config: |               |
|                                                      | [RS-232 Mode] |
|                                                      | [RS-485 Mode] |
|                                                      | [RS-422 Mode] |

#### 51. MIO2:

(DF13-30P Connector), Front panel connector.

| Function      | Signal Name | Pin# |    | Signal Name  | Function      |
|---------------|-------------|------|----|--------------|---------------|
|               | 5V_USB0506  | 2    | 1  | 5V_USB0506   |               |
|               | 5V_USB0506  | 4    | 3  | 5V_USB0506   |               |
|               | 5V_USB0506  | 6    | 5  | 5V_USB0506   |               |
|               | USB8_N      | 8    | 7  | USB7_N       |               |
|               | USB8_P      | 10   | 9  | USB7_P       |               |
| USB3.0/USB2.0 | Ground      | 12   | 11 | Ground       | USB3.0/USB2.0 |
|               | USB3_RX5_N  | 14   | 13 | USB3_RX6_N   |               |
|               | USB3_RX5_P  | 16   | 15 | USB3_RX6_P   |               |
|               | Ground      | 18   | 17 | Ground       |               |
|               | USB3_TX5_N  | 20   | 19 | USB3_TX6_N   |               |
|               | USB3_TX5_P  | 22   | 21 | USB3_TX6_P   |               |
| HDD LED       | Ground      | 24   | 23 | Ground       | Power LED     |
|               | HDD_LED     | 26   | 25 | ALL_PWR_LED- |               |
| Power Button  | MIO_PSON-   | 28   | 27 | BUZZER+      | BUZZER        |

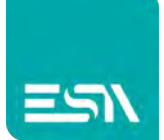

Pin24-Pin26: **HDD LED**, They are used to connect hard disk activity LED. The LED blinks when the hard disk is reading or writing data.

Pin23- Pin25: **POWER LED**, They are used to connect power LED. When the system is powered on or under S0/S1 state, the LED is normally on, when the system is under S4/S5 state, the LED is off.

Pin28- Pin30: **POWER on/off Button**, They are used to connect power switch button. The two pins are disconnected under normal condition. You may short them temporarily to realize system startup & shutdown or awaken the system from sleep state.

Pin27- Pin29: **BUZZER**, They are used to connect an external buzzer.

Pin01~Pin22: **USB3-5/USB3-6/USB2-7/USB2-8**,Front USB connector, it provides two USB3.0/USB2.0 ports via a dedicated USB cable.

Each USB Type A Receptacle (2 Ports) Current limited value is 2.0A. If the external USB device current exceeds 2.0A, please separate connectors into different Receptacle.

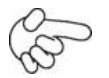

#### Note:

When connecting LEDs and buzzer and USB, pay special attention to the signal polarity. Make sure that the connector pins have a one-to-one correspondence with chassis wiring, or it may cause boot up failure.

#### 52. PCIE\_4X (option):

(4x20 Pin connector), Riser Card expansion connector. Can expand support one PCIeX4 or four PCIeX1 Signal.

SBC-7113HT : PCIE\_4X connector in the top.

SBC-7113HB : PCIE\_4X connector in the Bottom.

| MODEL      | PC1E_4X |
|------------|---------|
| SBC-7113HT | Тор     |
| SBC-7113HB | Bottom  |

| Riser Card Function SBC-7113HB SBC-7113H |
|------------------------------------------|
|------------------------------------------|

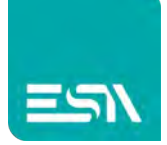

| TB-554E41                                                                  | Pcie 4x slot x1                                  | • | х |  |
|----------------------------------------------------------------------------|--------------------------------------------------|---|---|--|
| TB-554E12                                                                  | Pcie 1x slot x2 •                                |   | х |  |
| TB-526E11                                                                  | Pcie 1x slot x1                                  | • | х |  |
| TB-526E12                                                                  | Pcie 1x slot x2                                  | • | х |  |
| TB-526P1                                                                   | PCI slot x1                                      | • | х |  |
| TB-526P2                                                                   | PCI slot x2                                      | • | х |  |
| TB-525E11                                                                  | Pcie 1x slot x1                                  | х | • |  |
| TB-525E12                                                                  | Pcie 1x slot x2                                  | х | • |  |
| TB-525P1                                                                   | TB-525P1         PCI slot x1         X         • |   |   |  |
| Note: Please correctly assemble the riser card, otherwise it will burn out |                                                  |   |   |  |
| the motherboard! If you do not know how to assemble, please contact        |                                                  |   |   |  |
| technical support!                                                         |                                                  |   |   |  |

#### 53. TB-554E41:

TB-554E41 connect to SBC-7113HB PCIE\_4X connector, PCIE\_4X is located at the Bottom, It provides one PCIE X4 slot.

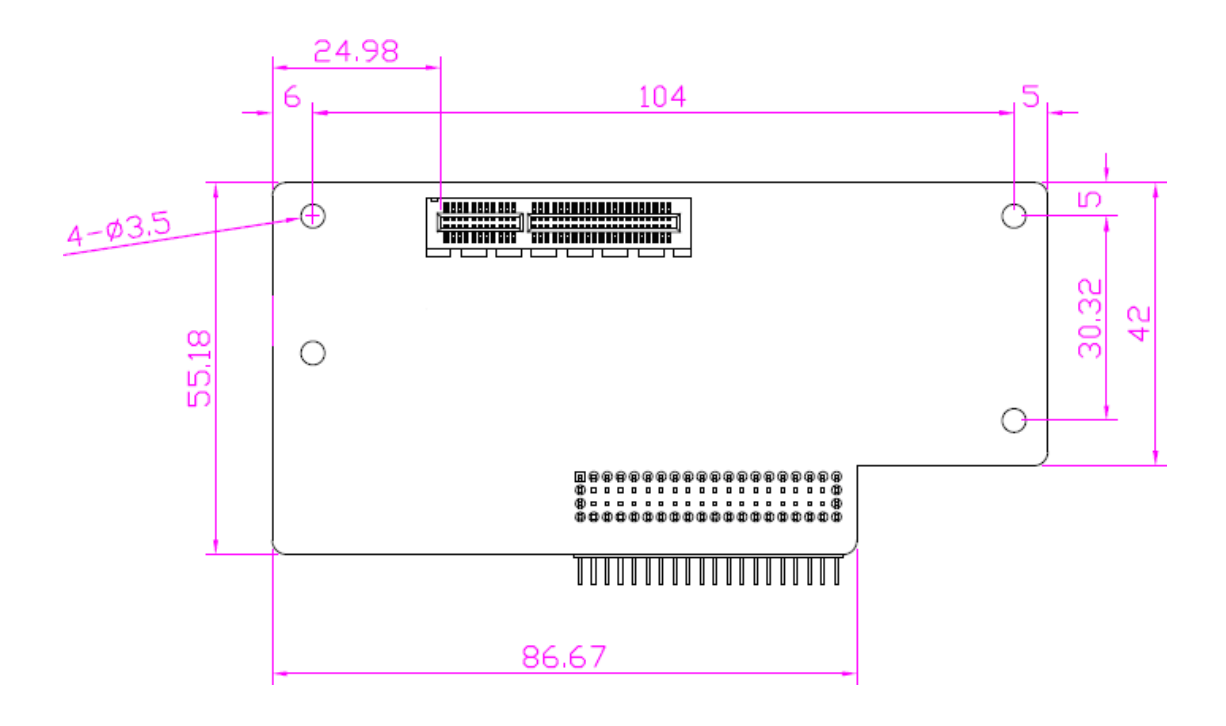

#### 54. TB-554E12:

TB-554E12 connect to SBC-7113HB PCIE\_4X connector, PCIE\_4X is located at the Bottom, It provides two PCIE X1 slot.

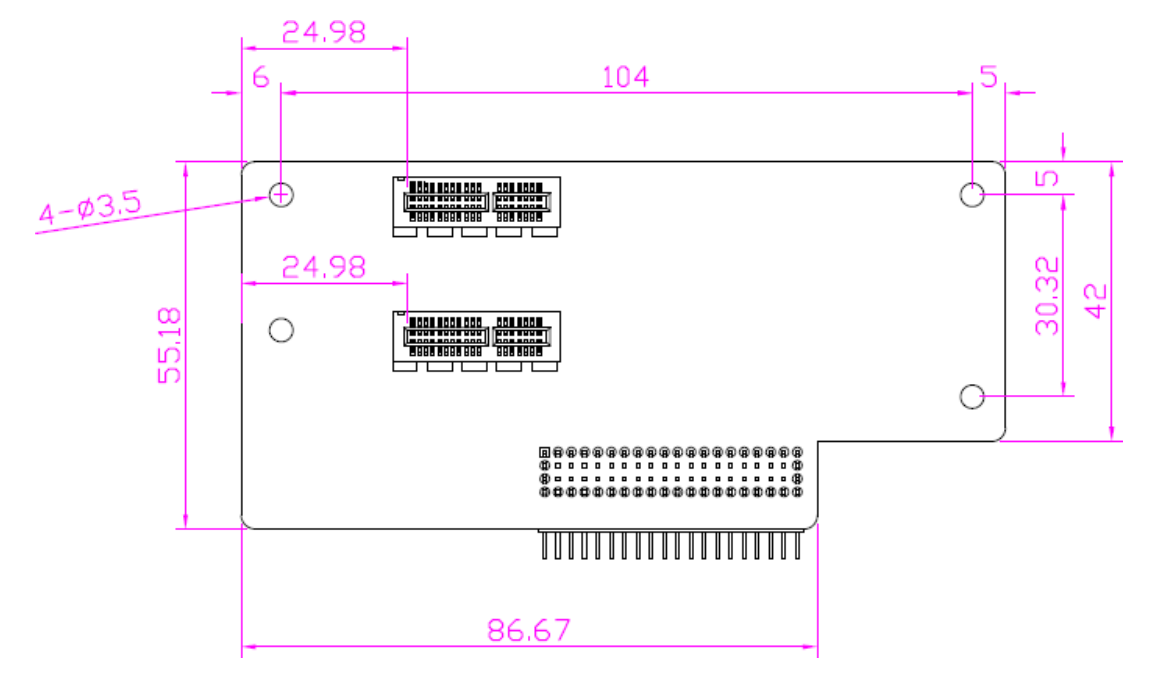

#### 55. TB-526E11:

TB-526E11 connect to SBC-7113HB PCIE\_4X connector, PCIE\_4X is located at the Bottom, It provides one PCIE X1 slot.

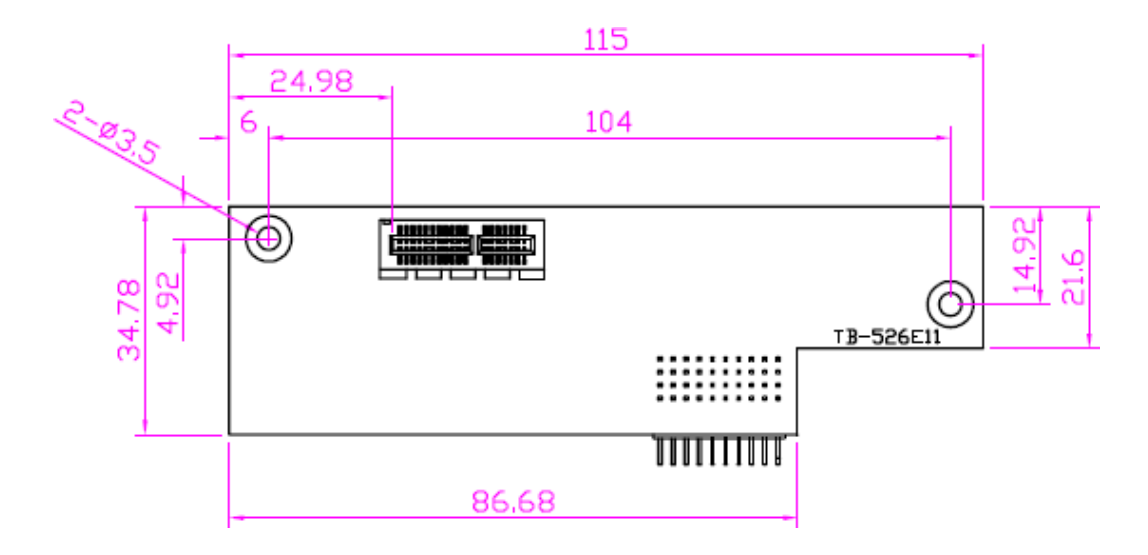

#### 56. TB-526E12:

TB-526E12 connect to SBC-7113HB PCIE\_4X connector, PCIE\_4X is located at the Bottom, It provides two PCIE X1 slot.

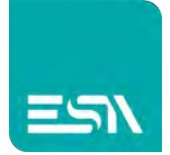

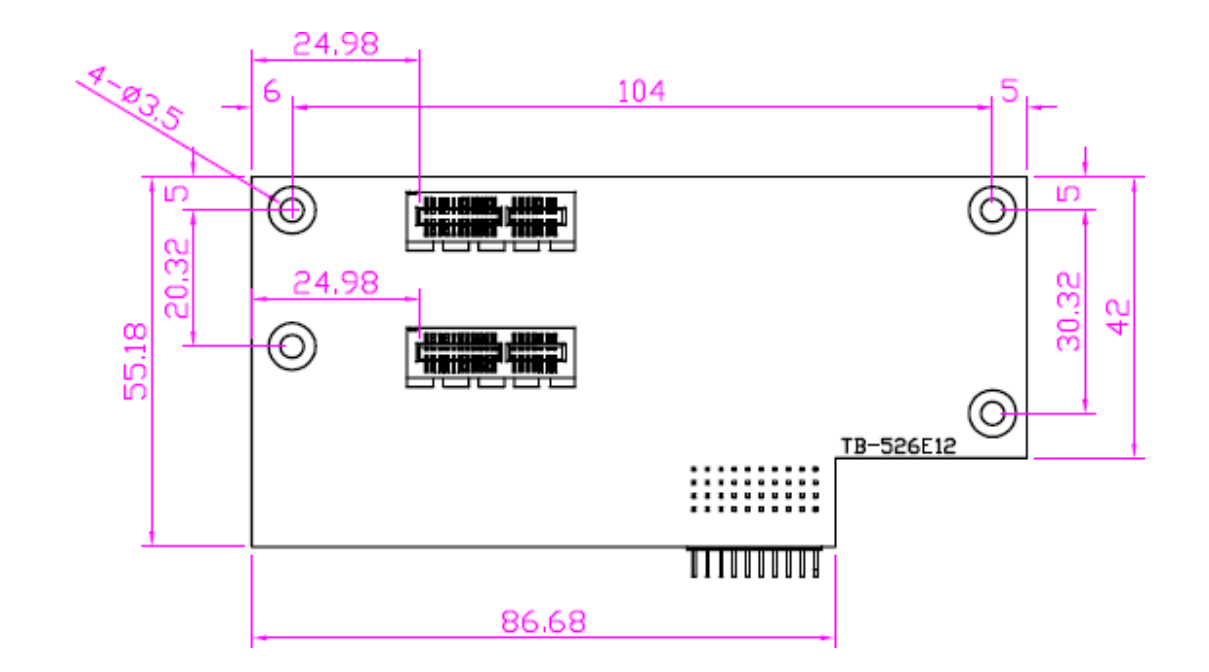

#### 57. TB-526P1:

TB-526P1 connect to SBC-7113HB PCIE\_4X connector, PCIE\_4X is located at the Bottom, It provides one PCI slot.

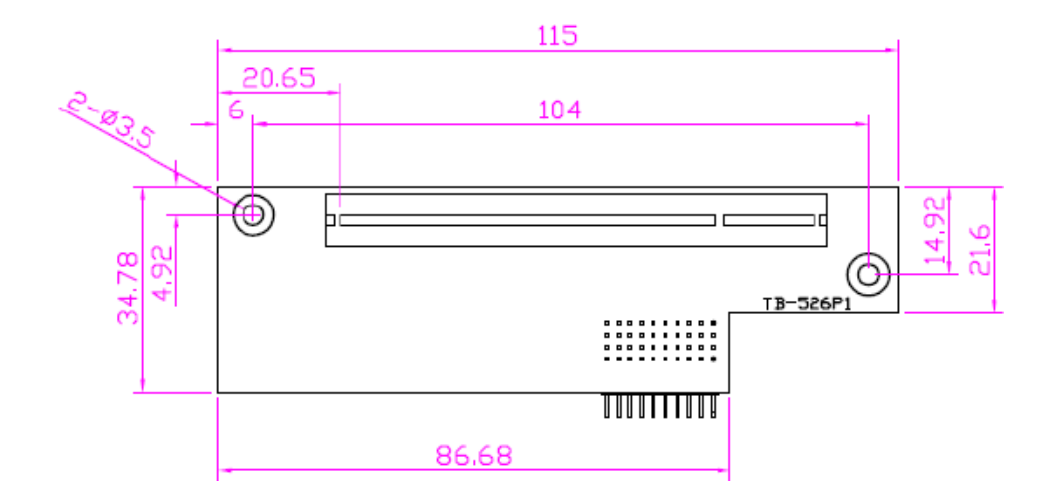

#### 58. TB-526P2:

TB-526P2 connect to SBC-7113HB PCIE\_4X connector, PCIE\_4X is located at the Bottom, It provides two PCI slot.

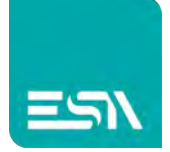

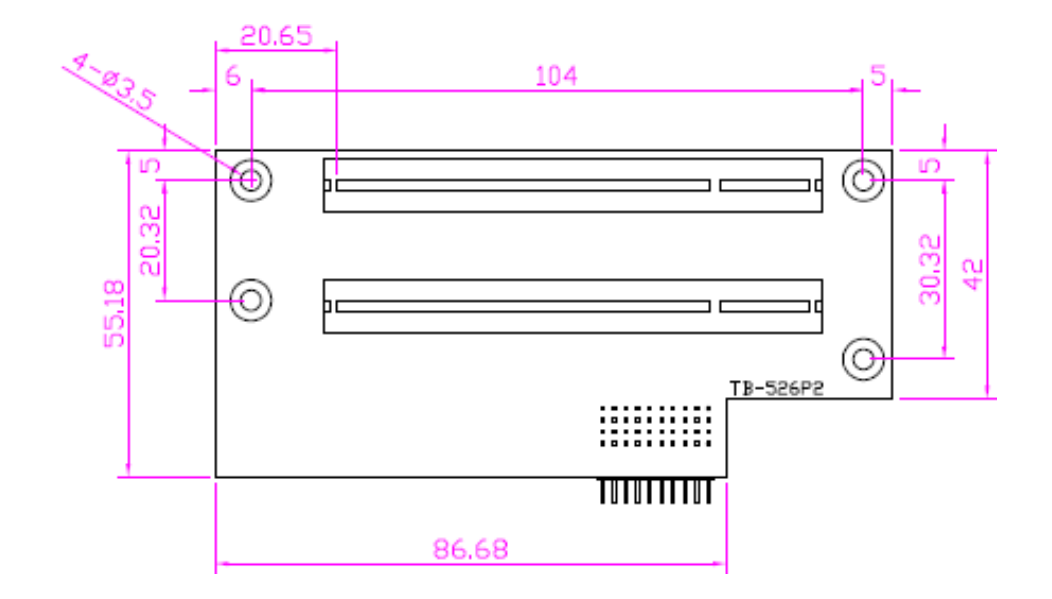

#### 59. TB-525E11:

TB-525E11 connect to SBC-7113HT PCIE\_4X connector, PCIE\_4X is located at the top, It provides one PCIE X1 slot.

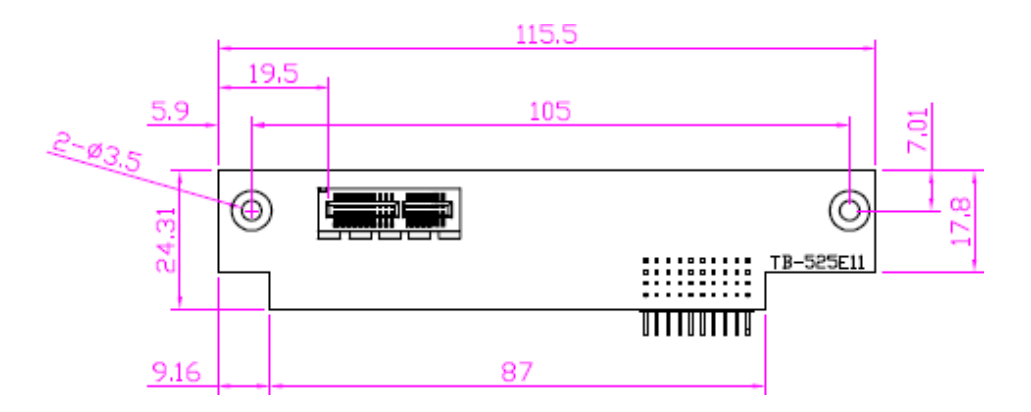

#### 60. TB-525E12:

TB-525E12 connect to SBC-7113HT PCIE\_4X connector, PCIE\_4X is located at the top, It provides two PCIE X1 slot.

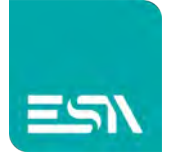

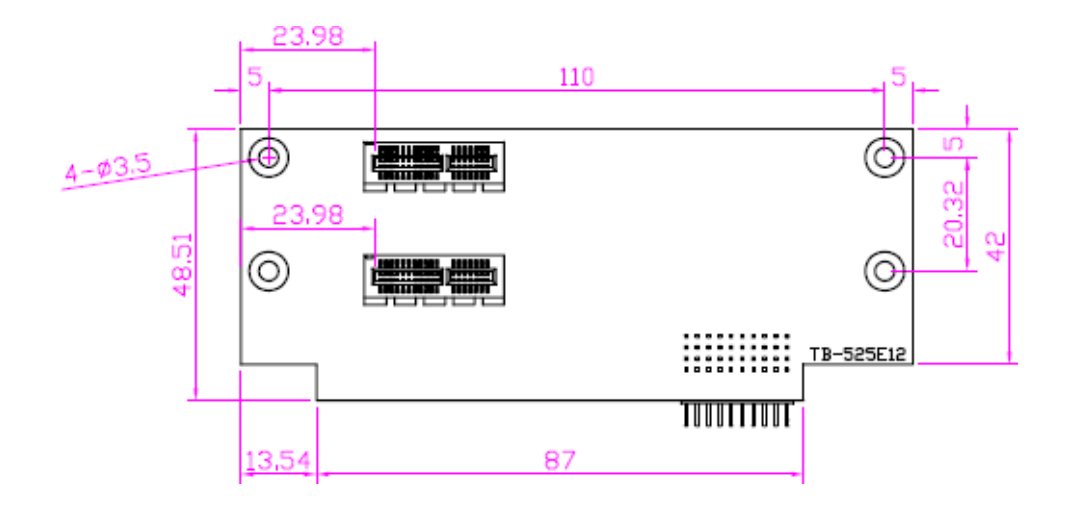

#### 61. TB-525P1:

TB-525P1 connect to SBC-7113HT PCIE\_4X connector, PCIE\_4X is located at the top, It provides one PCI slot.

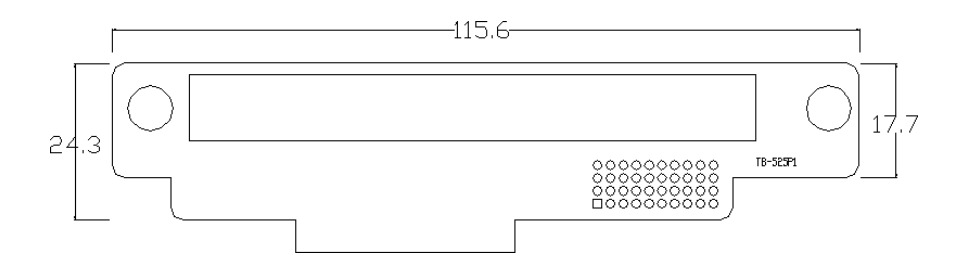

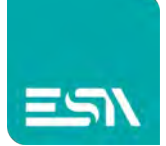

## **Chapter 3**

### 3.1 Operations after POST Screen

After CMOS discharge or BIOS flashing operation,.Press [Delete] key to enter CMOS Setup.

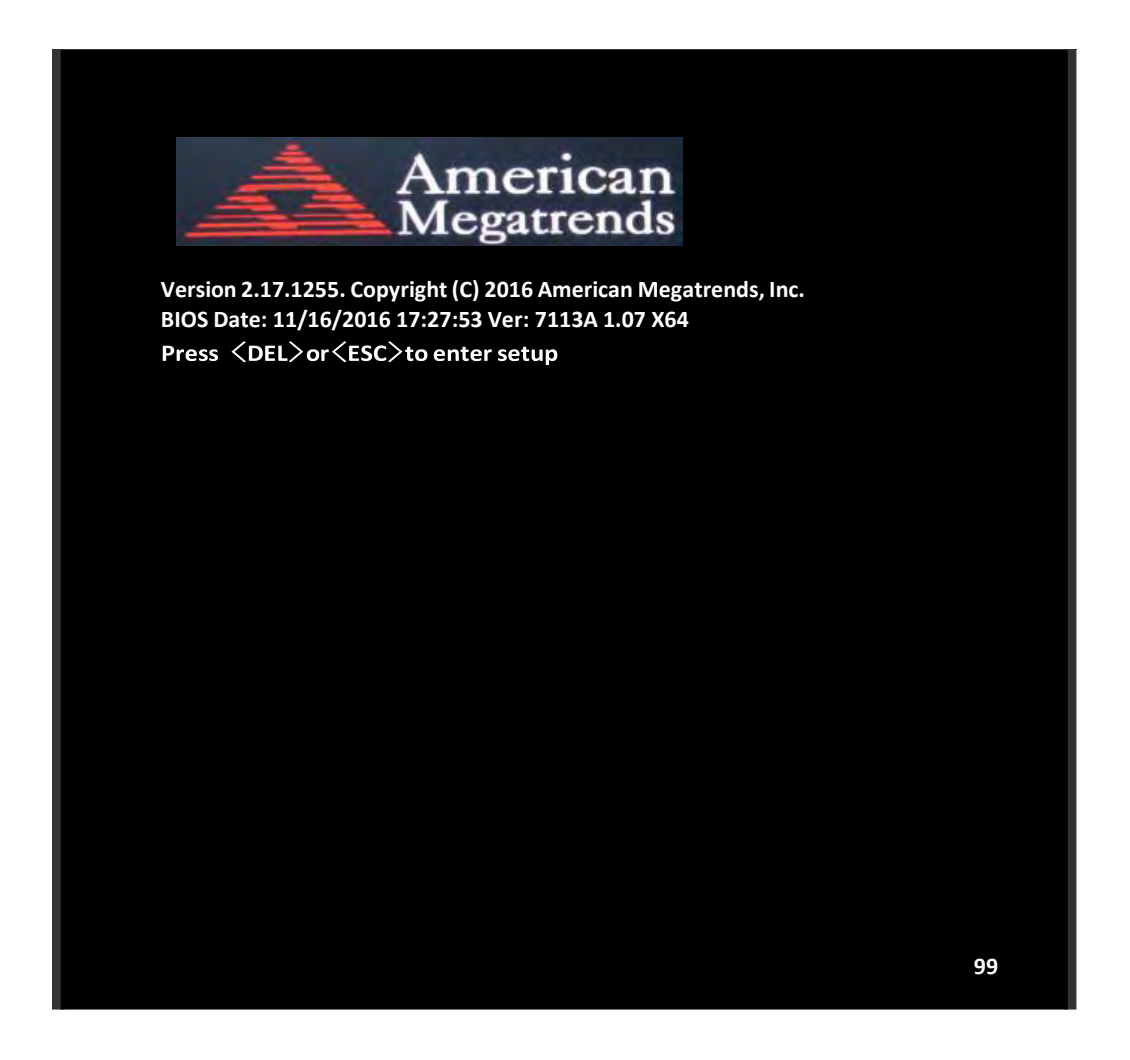

After optimizing and exiting CMOS Setup

### 3.2 BIOS SETUP UTILITY

Press [Delete] key to enter BIOS Setup utility during POST, and then a main menu containing system summary information will appear.

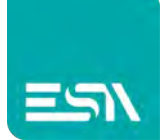

## 3.3 MAIN SETTING

| Aptio Setup Utility – Copyright (C) 2016 American Megatrends, Inc., |                     |                |                            |  |  |
|---------------------------------------------------------------------|---------------------|----------------|----------------------------|--|--|
| Main., Advanced, C                                                  | hipseta Securitya   | Boot.          | Save & Exita a             |  |  |
| BIOS Information+                                                   | J                   |                | Choose the system default. |  |  |
| BIOS Vendor                                                         |                     | American       | Language.,                 |  |  |
| Megatrends⊍                                                         |                     |                | a -                        |  |  |
| Core Version                                                        | 5.11₽               |                | a -                        |  |  |
| Compliancy                                                          | UEFI 2.4            | ; PI 1.3∉      | a -                        |  |  |
| Project Version                                                     | 7113A 1.0           | 7 <b>x6</b> 4⊬ | a -                        |  |  |
| Build Date and Time                                                 | 11/16/2016          | 17:27:53+      | a.                         |  |  |
| ي.                                                                  |                     |                | a.                         |  |  |
| Processor Informat                                                  | ion∉                |                |                            |  |  |
| Name                                                                | SkyLake             | DT⊷            | a.                         |  |  |
| Brand String                                                        | Intel (             | R) Core        | .1                         |  |  |
| ( TM ) 🚽                                                            |                     |                | a.                         |  |  |
|                                                                     | 13-61007            | e cpu @        | а                          |  |  |
| 2.70GHz↔                                                            |                     |                | →←: Select Screen.,        |  |  |
| Frequency                                                           | 2700 MH             | Z≁J            | †↓ : Select Item.₀         |  |  |
| IGFX VBIOS Version                                                  | ι 1034 <i>⊷</i>     |                | Enter: Select.             |  |  |
| له                                                                  |                     |                | +/that Charge Opt          |  |  |
| Memory RC Version                                                   | 1.7.0.0↔            |                | F1 : General Help.,        |  |  |
| Total Memory                                                        | 4096 MB             | φ.             | F2: Previous Values        |  |  |
| Memory Frequency                                                    | 2133 MHz            | ц.             | F3:Optimized Defaults.     |  |  |
| ب <u>ه</u>                                                          |                     |                | F4:Save and Exit.          |  |  |
| System Language                                                     | [English]-          |                | ESC Exit.                  |  |  |
| <u>ل</u> ه                                                          |                     |                | ل <u>م</u>                 |  |  |
| System Date                                                         | [Sun 01/0           | 1/2016]↩       | 4                          |  |  |
| System Time                                                         | [00:00:10           | <b>]</b> e     | لم<br>ا                    |  |  |
| ø                                                                   |                     |                | لم.<br>الم                 |  |  |
|                                                                     |                     |                | ¢                          |  |  |
| Version 2.17.12                                                     | 5. Copyright (C) 20 | 16 American    | Megatrends , Inc.          |  |  |

#### System Time:

Set the system time, the time format is:

| Hour :   | 0 to 23 |
|----------|---------|
| Minute : | 0 to 59 |
| Second : | 0 to 59 |

#### System Date:

Set the system date, the date format is:

**Day**: Note that the 'Day' automatically changes when you set the date.

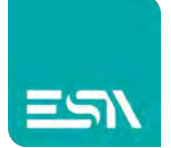

| Month: | 01 to 12     |
|--------|--------------|
| Date:  | 01 to 31     |
| Year:  | 1998 to 2099 |

## 3.4 Advanced Settings

|                                                                   | Aptio Setup Utility – Copyright (C) 2016 American Megatrends, Inc.@ |               |           |       |                     |           |
|-------------------------------------------------------------------|---------------------------------------------------------------------|---------------|-----------|-------|---------------------|-----------|
| Main₽                                                             | Advanced                                                            | Chipsete      | Security# | Boot₽ | Save & Exite        |           |
| ų.                                                                |                                                                     |               |           |       | System ACPI Param   | ieters.+/ |
| ► ACPI                                                            | Settings⊷                                                           |               |           |       | ц.                  |           |
| ► NCT6                                                            | 106D Super IO                                                       | Configuration | لم        |       | ц.,                 |           |
| ►NCT6                                                             | 106D HW Confi                                                       | iguration₽    |           |       |                     |           |
| ► CPU C                                                           | onfiguration₽                                                       |               |           |       | 4                   |           |
| ► SATA                                                            | Configuration <i>↔</i>                                              |               |           |       | φ.                  |           |
| ►CSM 0                                                            | Configuration                                                       |               |           |       |                     |           |
| 4                                                                 |                                                                     |               |           |       | →←: Select Screen+  | J         |
| ę                                                                 |                                                                     |               |           |       | †↓ : Select Iteme   |           |
|                                                                   |                                                                     |               |           |       | Enter: Selecte      |           |
|                                                                   |                                                                     |               |           |       | +/_;; Charge Opt.+/ |           |
|                                                                   |                                                                     |               |           |       | F1 : General Help₽  |           |
|                                                                   |                                                                     |               |           |       | F2: Previous Values | μ         |
|                                                                   |                                                                     |               |           |       | F3:Optimized Defau  | lts⊷      |
|                                                                   |                                                                     |               |           |       | F4:Save and Exite   |           |
|                                                                   |                                                                     |               |           |       | ESC Exite           |           |
| Version 2.17.1255. Copyright (C) 2016 American Megatrends , Inc.® |                                                                     |               |           |       |                     |           |

#### 3.4.1 ACPI Settings

Enable ACPI Auto Conf:

[Disabled]

[Enabled]

**Enable Hibernation:** 

[Enabled] [Disabled]

#### ACPI Sleep State:

[S3 (Suspend to RAM) ]

[Suspend Disabled]

Lock Legacy Resources:

[Disabled]

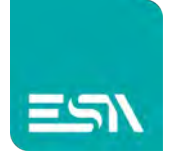

| [ | E | na | b | le | d] |  |
|---|---|----|---|----|----|--|
|---|---|----|---|----|----|--|

[Disabled]

[Enabled]

ACPI Low Power S0 Idle:

S3 Video Repost:

[Disabled] [Enabled]

#### 3.4.2 NCT6106D Super IO Configuration

Super IO Chip Serial Port 1 Configuration Serial port

> Device Settings Change Settings

F75111 COM1 Config

[Enabled]

NCT6106D

### [Disabled] IO=3F8h; IRQ=4; [Auto]

[RS-232 Mode] [RS-485 Mode] [RS-422 Mode]

Serial Port 2 Configuration Serial port

> Device Settings Change Settings

F75111 COM2 Config

#### [Enabled]

[Disabled] IO=2F8h; IRQ=3; [Auto]

#### [RS-232 Mode]

[RS-485 Mode] [RS-422 Mode]

Serial Port 3 Configuration Serial port

#### [Enabled]

[Disabled] IO=3E8h; IRQ=7; [Auto]

Device Settings Change Settings Serial Port 4 Configuration

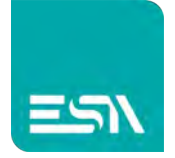

#### Serial port

#### [Enabled]

[Disabled] IO=3E8h; IRQ=7; [Auto]

Device Settings Change Settings Serial Port 5 Configuration Serial port

> Device Settings Change Settings

#### [Enabled]

[Disabled] IO=2F0h; IRQ=7; [Auto]

## F75111 COM5 Config

[RS-232 Mode] [RS-485 Mode] [RS-422 Mode]

Serial Port 6 Configuration Serial port

**Device Settings** 

Change Settings

F75111 COM6 Config

#### [Enabled]

[Disabled] IO=2E0h; IRQ=7; [Auto]

### [RS-232 Mode]

[RS-485 Mode] [RS-422 Mode]

#### Power Failure

[Power OFF]

[Power ON] [Last state]

Parallel Port Configuration Parallel port

**Device Settings** 

**Change Settings** 

Device Mode

#### [Enabled]

[Disabled] IO=378h; IRQ=5; [Auto] [STD Printer Mode]

#### 3.4.3 NCT6106D HW Monitor

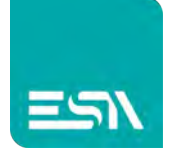

#### Pc Health Status

| CPU Temperature | :+32 C    |
|-----------------|-----------|
| CPU Fan Speed   | : N/A     |
| VCORE           | :+1.024 V |
| 12V             | :+12.055V |
| 5V              | :+5.200V  |
| 1.5V            | :+1.536V  |

#### 3.4.4 CPU Configuration

| Intel(R) Core(TM) i3-6100TE CPU @ 2.70GHz |               |  |  |
|-------------------------------------------|---------------|--|--|
| CPU Signature                             | 506E3         |  |  |
| Microcode Patch                           | 49            |  |  |
| Max CPU Speed                             | 2700 MHz      |  |  |
| Mix CPU Speed                             | 800MHz        |  |  |
| CPU Speed                                 | 2700 MHz      |  |  |
| Processor Cores                           | 2             |  |  |
| Hyper Threading Technology                | Supported     |  |  |
| Intel VT-X Technology                     | Supported     |  |  |
| Intel SMX Technology                      | Not Supported |  |  |
| 64-bit                                    | Supported     |  |  |
| EIST Technology                           | Supported     |  |  |
| CPU C3 state                              | Supported     |  |  |
| CPU C6 state                              | Supported     |  |  |
| CPU C7 state                              | Supported     |  |  |
| CPU C8 state                              | Supported     |  |  |
| CPU C9 state                              | Supported     |  |  |
| CPU C10 state                             | Supported     |  |  |
| L1 Date Cache                             | 32KB x 4      |  |  |
| L1 Code Cache                             | 32KB x 4      |  |  |
| L2 Cache                                  | 256 KB x 2    |  |  |
| L3 Cache                                  | 4 MB          |  |  |
| L4 Cache                                  | Not Present   |  |  |

#### 3.4.5 SATA Configuration

SATA Controller (S)

[Enabled]

[Disabled]

SATA Mode

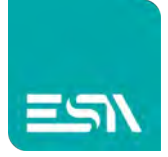

[AHCI] [RAID]

SATA Test Mode

[Disabled] [Enabled]

Software Feature Mask SATA Controller Aggressive LPM Support

[Enabled]

#### [Disabled]

#### 3.4.6 CSM Configuration

| CSM Support          | [Enabled]         |
|----------------------|-------------------|
| CSM16 Module Version | 07.79             |
| GateA20 Active       | [Upon Request]    |
|                      | [Always]          |
| Option ROM Messages  | [Force BIOS]      |
|                      | [Keep Current]    |
| INT19 Trap Response  | [Immediate]       |
| Boot option filter   | [UEFI and Legacy] |
|                      | [Legacy only]     |
|                      | [UEFI only]       |
| Network              |                   |
|                      | [Do not launch]   |
|                      | [UEFI]            |
|                      | [Legacy]          |
| Storage              |                   |
|                      | [UEFI]            |
|                      | [Do not launch]   |
|                      | [Legacy]          |
| Video                |                   |
|                      | [Legacy]          |
|                      | [UEFI]            |
|                      | [Do not launch]   |
| Other PCI devices    |                   |
|                      | [UEFI]            |
|                      | [Do not launch]   |
|                      | [Legacy]          |

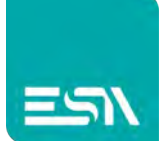

## 3.5 Chipset Settings

|                                                                  | Aptio Set     | up Utility – Cop | oyright (C) 20 | 16 American M | Megatrends, Inc.      |
|------------------------------------------------------------------|---------------|------------------|----------------|---------------|-----------------------|
| Main                                                             | Advanced      | Chipset          | Security       | Boot          | Save & Exit           |
|                                                                  |               |                  |                |               | System Agent (SA)     |
| System                                                           | Agent (SA)    | Configuration    |                |               | Configuration         |
| ► PCH-IC                                                         | Configuration |                  |                |               |                       |
|                                                                  |               |                  |                |               |                       |
|                                                                  |               |                  |                |               | →←: Select Screen     |
|                                                                  |               |                  |                |               | ↑↓ : Select Item      |
|                                                                  |               |                  |                |               | Enter: Select         |
|                                                                  |               |                  |                |               | +/- : Charge Opt.     |
|                                                                  |               |                  |                |               | F1 : General Help     |
|                                                                  |               |                  |                |               | F2: Previous Values   |
|                                                                  |               |                  |                |               | F3:Optimized Defaults |
|                                                                  |               |                  |                |               | F4:Save and Exit      |
|                                                                  |               |                  |                |               | ESC Exit              |
|                                                                  |               |                  |                |               |                       |
| Version 2.17.1255. Copyright (C) 2016 American Megatrends , Inc. |               |                  |                |               | legatrends , Inc.     |

### 3.5.1 System Agent (SA) Configuration

| System Agent Bridge Name                   | Skylake         |
|--------------------------------------------|-----------------|
| SA PCIe Code Version                       | 1.7.0.0         |
| VT-d                                       | Supported       |
| <ul> <li>Graphics Configuration</li> </ul> |                 |
| Memory Configuration                       |                 |
|                                            |                 |
| Graphics Configuration                     |                 |
| IGFX VBIOS Version                         | 1034            |
| Graphics Turbo IMON Current                | 31              |
| ► LCD Control                              |                 |
| Primary IGFX Boot Display                  |                 |
|                                            | [VBIOS Default] |
|                                            | [DP]            |
|                                            | [CRT]           |
|                                            | [DVI]           |
|                                            | [HDMI]          |
|                                            |                 |

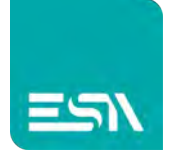

| Active CRT         | [No CRT]      |  |  |
|--------------------|---------------|--|--|
|                    | [CRT]         |  |  |
|                    |               |  |  |
| Memory Information |               |  |  |
| Memory RC Version  | 1.7.0.0       |  |  |
| Memory Frequency   | 2133 MHz      |  |  |
| Total Memory       | 4096 MB(DDR4) |  |  |
| VDD                | 1200          |  |  |
| DIMM#0             | 4096 MB       |  |  |
| DIMM#1             | Not Present   |  |  |

## 3.6 Security Settings

| Aptio Setup Utility – Copyright (C) 2016 American Megatrends, Inc.@                                                                                                    |                                  |                                                                                                    |  |  |
|----------------------------------------------------------------------------------------------------|----------------------------------|----------------------------------------------------------------------------------------------------|--|--|
| Maine Advancede Chipsete Security                                                                                                    | e Boote                          | Save & Exite 🖉 🤟                                                                                                    |  |  |
| Password Description<br>Password Description<br>Password Description<br>Password Description<br>Password Description<br>Password Setup<br>If ONLY the Administrator's password is set,<br>Then this only limits access to Setup and is<br>Only asked for when entering Setup.<br>If ONLY the User's password is set, then this<br>Is a power on password and must be entered<br>Is a power on password and must be entered<br>Boot or enter Setup. In Setup the User will<br>Have Administrator rights.<br>The password length must be<br>In the following range:<br>Minimum length 3<br>Maximum length 20<br>V<br>Administrator Password<br>User Password<br>V<br>Secure Boot menu<br>Secure Boot menu<br>Password<br>Password<br>P | ບ<br>ບ<br>ito<br>ito<br>ito<br>v | Set Administrator Password+'<br>↓<br>→←: Select Screen+'<br>↑↓ : Select Item+'<br>Enter: Select+'<br>+/; Charge Opt.+'<br>F1: General Help+'<br>F2: Previous Values+'<br>F3: Optimized Defaults+'<br>F4: Save and Exit+'<br>ESC Exit+' |  |  |
| Version 2.17.1255. Copyright (C                                                                                                    | 2016 Americ                      | an Megatrends , Inc.+                                                                                                    |  |  |

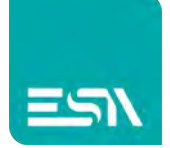

#### 3.6.1 Administrator Password

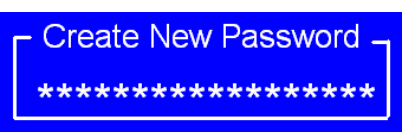

#### 3.6.2 User Password

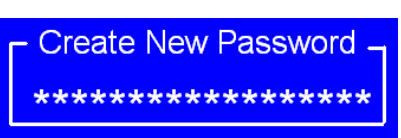

Type the password with up to 20 characters and then press  $\lt$  Enter  $\triangleright$  key. This will clear all previously typed CMOS passwords. You will be requested to confirm the password. Type the password again and press  $\lt$  Enter  $\triangleright$  key. You may press  $\lt$  Esc  $\triangleright$  key to abandon password entry operation.

To clear the password, just press ≪Enter≫ key when password input window pops up. A confirmation message will be shown on the screen as to whether the password will be disabled. You will have direct access to BIOS setup without typing any password after system reboot once the password is disabled.

Once the password feature is used, you will be requested to type the password each time you enter BIOS setup. This will prevent unauthorized persons from changing your system configurations.

Also, the feature is capable of requesting users to enter the password prior to system boot to control unauthorized access to your computer. Users may enable the feature in Security Option of Advanced BIOS Features. If Security Option is set to System, you will be requested to enter the password before system boot and when entering BIOS setup; if Security Option is set to Setup, you will be requested for password for entering BIOS setup.

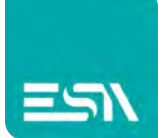

## 3.7 Boot Settings

| Aptio Setup Utility – Copyright (C) 2016 American Megatrends, Inc.@ |                  |                       |           |    |                              |
|---------------------------------------------------------------------|------------------|-----------------------|-----------|----|------------------------------|
| Maine Advancede                                                     | <b>Chipset</b> e | Security <sub>*</sub> | Boot∉     |    | Save & Exite 🔹 🖉             |
| Boot Configuration $e$                                              |                  |                       |           |    | Number of seconds toWait for |
| Setup Prompt Timeout                                                | 1.0              |                       |           |    | Setup Activation key.+       |
| Bootup Numlock State                                                | [On]             | φ.                    |           |    | 65535(0xFFFF)means Indef +   |
| له                                                                  |                  |                       |           |    | inite waiting.e              |
| Quiet Boot                                                          | [Dis             | abled]⊬               |           |    | له                           |
| Boot Option Priorities                                              | <b>3</b> جا      |                       |           |    | له                           |
| Boot Option #1                                                      | [1               | 94 : TFS46S33         | MT25064G] | e. | <i>ب</i> ه                   |
| μ.                                                                  |                  |                       |           |    | ¢                            |
| Fast Boot                                                           | [En              | abled]⊬               |           |    | →←: Select Screen+           |
| New Boot Option Policy                                              | y [De            | fault]⊬               |           |    | t↓ : Select Item⊬            |
| Hard Drice BBS Prioriti                                             | es⊷              |                       |           |    | Enter: Selecte               |
| له.                                                                 |                  |                       |           |    | +/: Charge Opt.↔             |
| ø                                                                   |                  |                       |           |    | F1 : General Helpe           |
|                                                                     |                  |                       |           |    | F2: Previous Values          |
|                                                                     |                  |                       |           |    | F3:Optimized Defaultse       |
|                                                                     |                  |                       |           |    | F4:Save and Exite            |
|                                                                     |                  |                       |           |    | ESC Exite                    |
| Version 2.17.1255. Copyright (C) 2016 American Megatrends , Inc.@   |                  |                       |           |    |                              |

| Setup Prompt Timeout       | [1]                  |
|----------------------------|----------------------|
| Bootup Numlock State       |                      |
|                            | [On]                 |
|                            | [off]                |
| Quiet Boot                 |                      |
|                            |                      |
|                            | [Disabled]           |
|                            | [Enabled]            |
|                            |                      |
| Boot Option Priorities     |                      |
| Boot Option #1             |                      |
| Sets the system boot order |                      |
| Hard Drive BBS Priorities  | [P4:TFS46S3MT25064G] |
|                            | Disabled             |

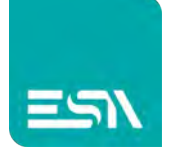

Fast Boot

New Boot Option Policy

[Disabled] [Enabled] [Default] [Place First] [Place Last]

Hard Drice BBS Priorities

## 3.8 Save & Exit Settings

| Aptio Setup Utility – Copyright (C) 2016 American Megatrends, Inc.@ |                  |            |                       |                          |  |
|---------------------------------------------------------------------|------------------|------------|-----------------------|--------------------------|--|
| Maine Advancede                                                     | Chipsete         | Boot₽      | Security <sub>e</sub> | Save & Exite 🛛 👻         |  |
| Save Options∉                                                       |                  |            |                       | Exit system setup after. |  |
| Save Changes and E                                                  | xit≓             |            |                       | Saving the changes.      |  |
| Discard Changes and Ex                                              | site             |            |                       | له                       |  |
| له                                                                  |                  |            |                       | له                       |  |
| Save Changes and Rese                                               | te               |            |                       | له                       |  |
| Discard Changes and Re                                              | eset⊬            |            |                       | له                       |  |
| ÷                                                                   |                  |            |                       | له.                      |  |
| Save Changes#                                                       |                  |            |                       | به<br>ا                  |  |
| Discard Changes∉                                                    |                  |            |                       | ц.                       |  |
| ÷                                                                   |                  |            |                       | →←: Select Screen+       |  |
| Default Options₀                                                    |                  |            |                       | t↓ : Select Item⊬        |  |
| Restore Defaults@                                                   |                  |            |                       | Enter: Selecte           |  |
| Save user Defaultse                                                 |                  |            |                       | +/,,,; Charge Opt.e      |  |
| Restore user Defaults                                               | له<br>ا          |            |                       | F1 : General Help+       |  |
| ų                                                                   |                  |            |                       | F2: Previous Valuese     |  |
| Boot Override                                                       |                  |            |                       | F3:Optimized Defaultse   |  |
| P4:TFS46S3MT250                                                     | )64G ₽           |            |                       | F4:Save and Exite        |  |
| Launch EFI Shell from                                               | n filesystem dev | vice⊬      |                       | ESC Exite                |  |
| ø                                                                   |                  |            |                       |                          |  |
| Version 2.17                                                        | 1255 Convri      | ight (C) 2 | 15 American           | Megatrends Inc.a         |  |

version 2.17.1255. Copyright (C) 2015 American Megatrend

Save Changes and Exit

Save & Exit Setup save Configuration and exit ?

[Yes]

[No]

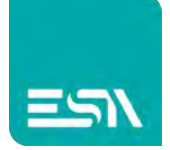

| Discard Changes and Ext                                  |       |
|----------------------------------------------------------|-------|
| Exit Without Saving Quit without saving?                 |       |
|                                                          | [Yes] |
|                                                          | [No]  |
| Save Changes and Reset                                   |       |
| Reset the system affer Saving The changes?               |       |
|                                                          | [Yes] |
|                                                          | [No]  |
| Discard Changes and Reset                                |       |
| Reset system setup without Saving any changes?           |       |
|                                                          | [Yes] |
|                                                          | [No]  |
| Save Changes                                             |       |
| Save Setup done so far to any of the setup options?      |       |
|                                                          | [Yes] |
|                                                          | [No]  |
| Discard Changes                                          |       |
| Discard Changes done so far to any of the setup options  | 5?    |
| ······································                   | [Yes] |
|                                                          | [No]  |
| Restore Defaults                                         |       |
| Restore /Load Defaults values for all the setup options? |       |
|                                                          | [Yes] |
|                                                          | [No]  |
| Save as user Defaults                                    |       |
| Save the changes done so far as User Defaults?           |       |
|                                                          | [Yes] |
|                                                          | [No]  |
| Restore user Defaults                                    |       |
| Restore the User Defaults to all the setup options?      |       |
|                                                          | [Yes] |
|                                                          | [No]  |
| Boot Override P4 :                                       |       |
| TFS46S3MT25064G                                          |       |
|                                                          |       |
| Launch EFI Shell from filesystem device                  |       |
| WARNING Not Found                                        |       |
|                                                          | [ok]  |

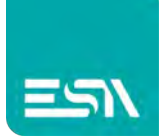

# **Chapter 4** Installation of Drivers

This chapter describes the installation procedures for software and drivers under the windows Embedded 8.1 and Windows 10 IOT. The software and drivers are included with the motherboard. The contents include Intel(R) 100 series chipset driver, Intel(R) HD Graphics 530 chipset driver, Realtek ALC269 HD Audio Driver, and other Driver. Installation instructions are given below.

#### **Important Note:**

After installing your Windows operating system, you must install first the Intel Chipset Software Installation Utility before proceeding with the installation of drivers.

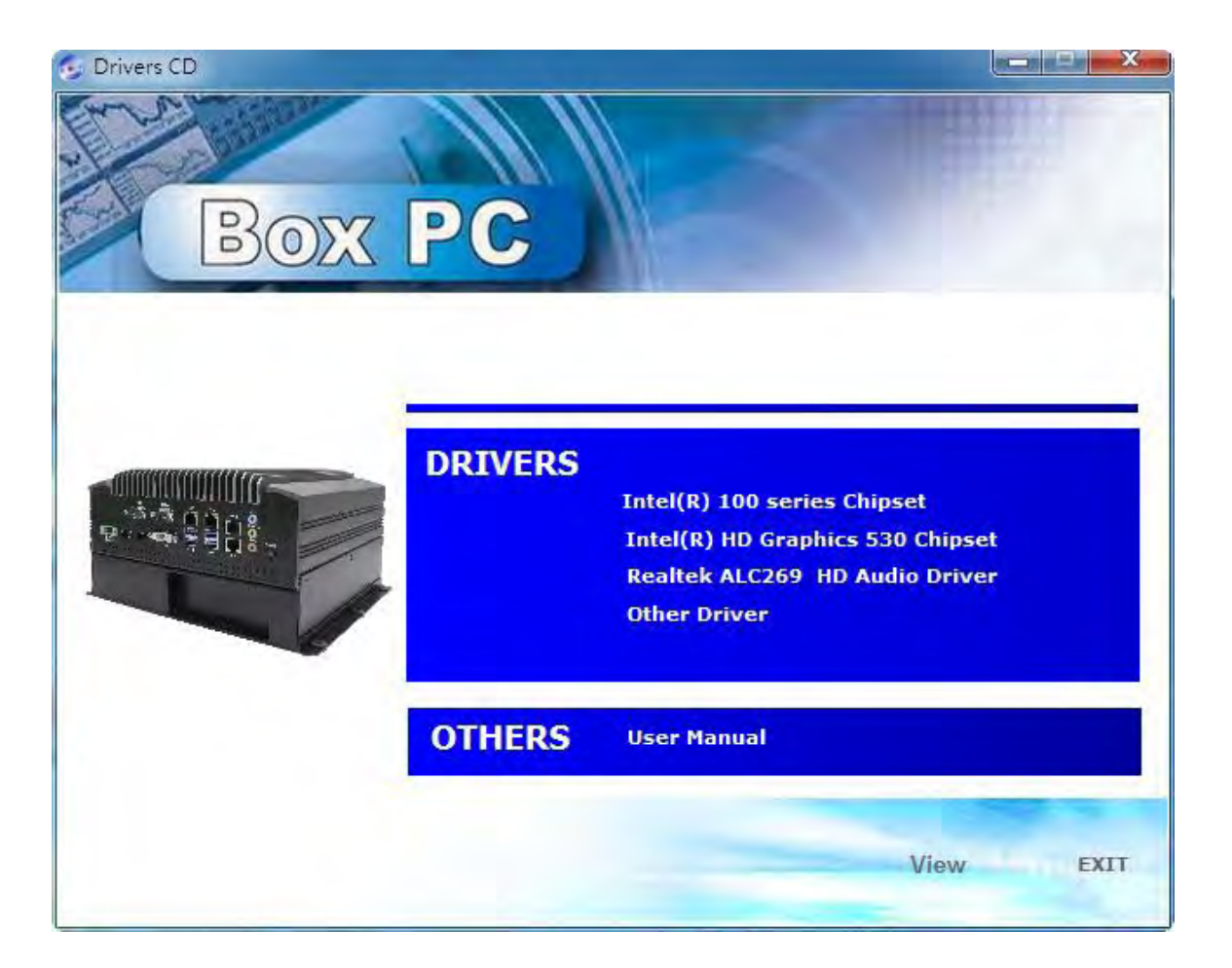

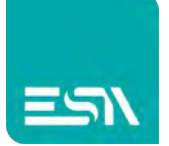

## 4.1 Intel(R) 100 Series Chipset Driver

To install the Intel chipset driver, please follow the steps below. **Step 1**. Select 4.1 **Intel(R) 100 Series Chipset** from the list

| Box | PC      |                                                                                                    |
|-----|---------|----------------------------------------------------------------------------------------------------|
|     | DRIVERS | Intel(R) 100 series Chipset<br>Intel(R) HD Graphics 530 Chipset<br>Realtek ALC269 HD Audio Driver<br>Other Driver |
|     | OTHERS  | User Manual                                                                                                    |
|     |         | View EXIT                                                                                                    |

Step 2. Click Next to setup program.

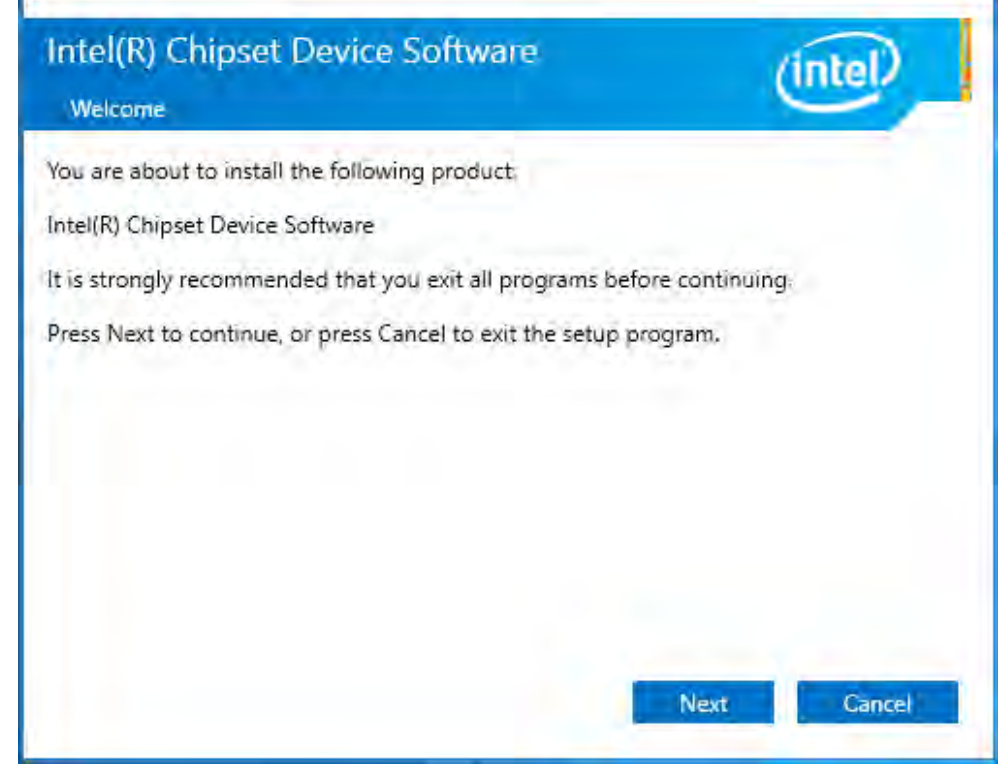

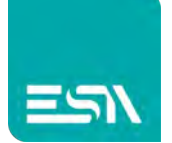

# **Step 3.** Read the license agreement. Click **Accept** to accept all of the terms of the license agreement.

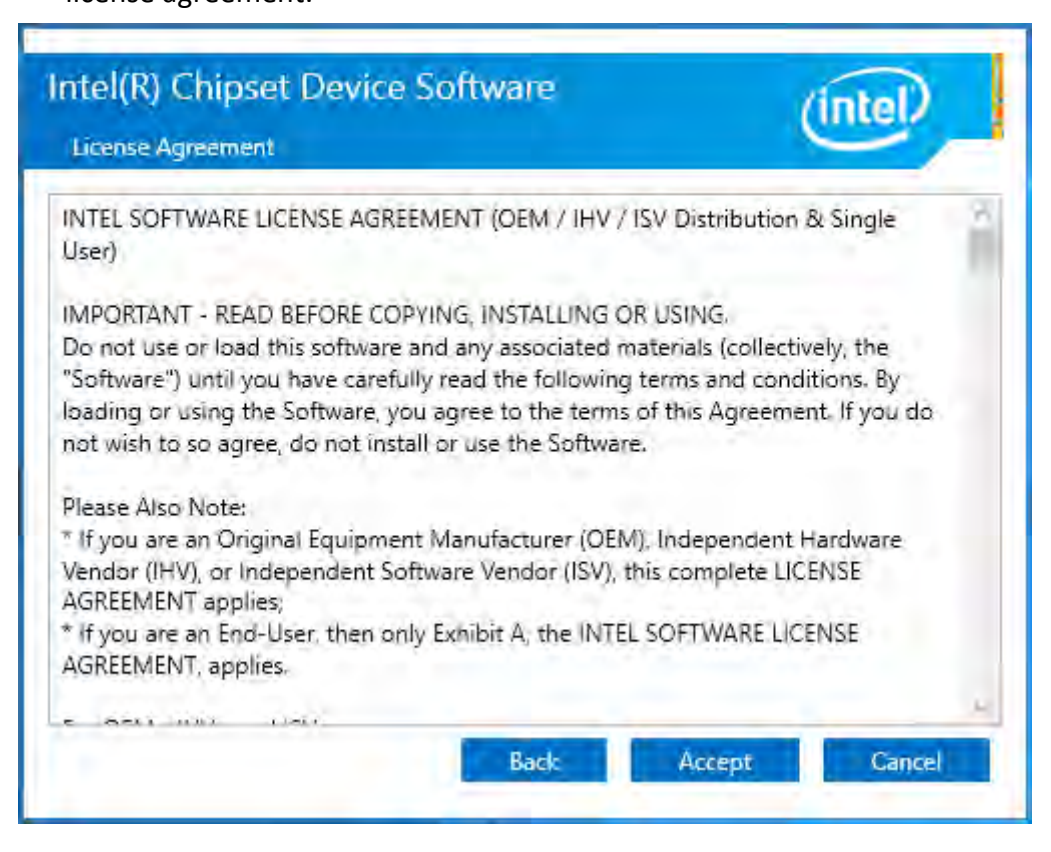

Step 4. Click Install to begin the installation.

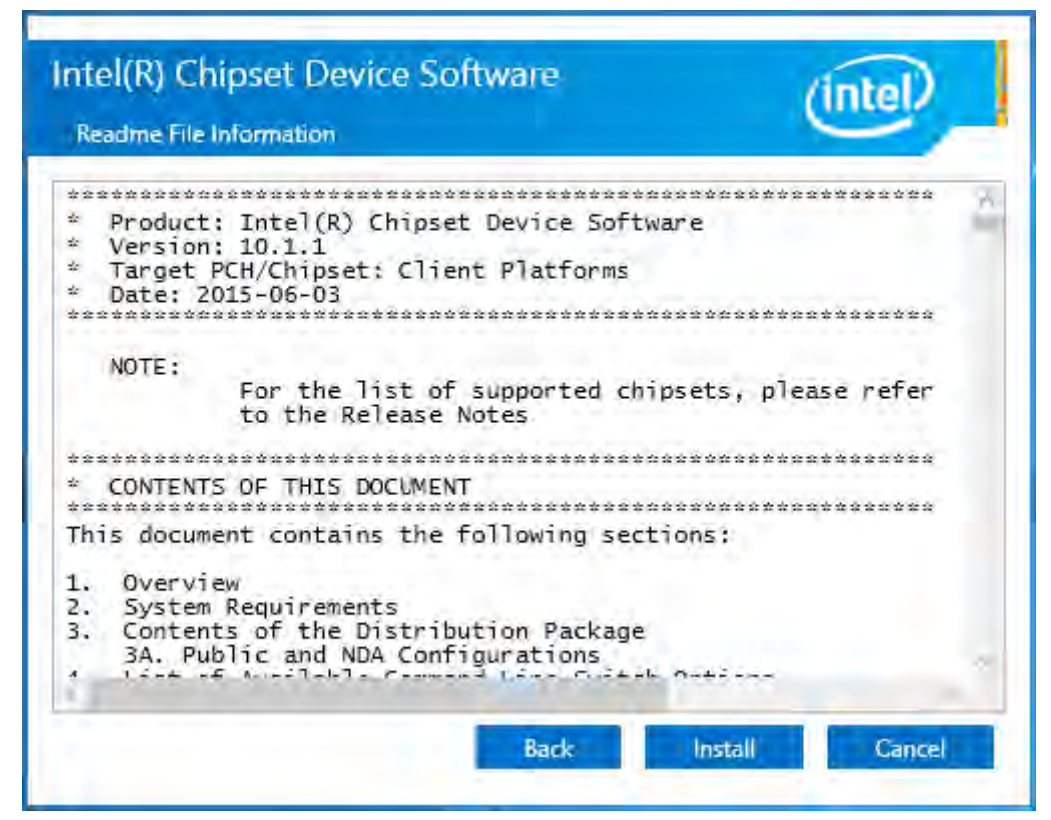

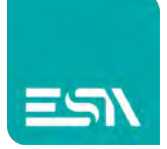

**Step 5.** Click **Restart Now** to complete the setup process. You must restart the computer which has been installed for the changes to take effects.

| Intel(R) Chipset Device S<br>Completion | oftware                   | (intel)       |
|-----------------------------------------|---------------------------|---------------|
| You have successfully installed the fo  | llowing product:          |               |
| Intel(R) Chipset Device Software        |                           |               |
| You must restart this computer for th   | e changes to take effect. |               |
|                                         |                           |               |
| View Log Files                          | Restart Now               | Restart Later |

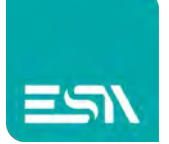

## 4.2 Intel(R) HD Graphics 530 Chipset Driver

To install the HD Graphics 530 Chipset drivers, follow the steps below to proceed with the installation.

Step 1.Select Intel(R) HD Graphics 530 Chipset from the list.

| 😏 Drivers CD |         |                                                                                                    |
|--------------|---------|----------------------------------------------------------------------------------------------------|
| Box          | PC      |                                                                                                    |
|              | DRIVERS | Intel(R) 100 series Chipset<br>Intel(R) HD Graphics 530 Chipset<br>Realtek ALC269 HD Audio Driver<br>Other Driver |
|              | OTHERS  | User Manual                                                                                                    |
|              |         | View EXIT                                                                                                    |

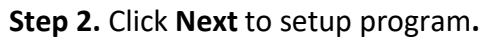

| 😺 Intel(R) Graphics Driver Sof | tware - InstallShield Wizard                                                                                                    | ×    |
|--------------------------------|----------------------------------------------------------------------------------------------------|------|
|                                | Driver Version: 15.40.14.64.4352<br>Release Version: Production Version<br>Platform / Operating System(s):<br>6th Gen Intel(R) Core(TM) processor family (codename<br>Skylake)<br>Microsoft Windows* 7-64<br>Microsoft Windows* 8.1-64<br>Microsoft Windows* 10-64 (Nov_Upd_RTM_<br>10586)<br>5th Generation Intel(R) Core(TM) processor family<br>(codename Broadwell)<br>Microsoft Windows* 7-64<br>Microsoft Windows* 8.64<br>Microsoft Windows* 8.1-64 | ^    |
| PA                             | Microsoft Windows * 10-64 (Nov_Upd_RTM_<br>10586)                                                                                                    | Ŷ    |
|                                | < Back Next > Car                                                                                                    | ncel |

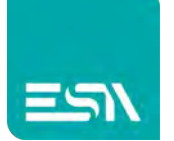

Step 3. Click Next to setup program.

| ntel® Installation Framework                                                                                 |                      | -                 | ×                 |
|----------------------------------------------------------------------------------------------------|----------------------|-------------------|-------------------|
| Intel   Graphics Dr                                                                                          | iver                 |                   | intel             |
| Welcome to the Setup Prog                                                                                    | ram                  |                   |                   |
| This setup program will install the following o<br>- Intel® Graphics Driver<br>- Intel® Display Audio Driver | omponents;           |                   |                   |
| It is strongly recommended that you exit all                                                                 | programs before cont | nuing, Click Next | t to continue.    |
| Automatically run WinSAT and enable the                                                                      | e Windows Aero deskt | op theme (if supp | ported).          |
|                                                                                                    | < Back               | Next >            | Cancel            |
|                                                                                                    |                      | — intel® Inst     | allation Framewor |

Step 4. Click Yes for agree the license in Intel Agreement.

| Intel® Installation Framework                                                                                                    | = = ×                                                                                                    |
|----------------------------------------------------------------------------------------------------|----------------------------------------------------------------------------------------------------|
| Intel® Graphics Driver                                                                                                    | (intel)                                                                                                    |
| License Agreement                                                                                                    | $\sim$                                                                                                    |
| You must accept all of the terms of the license agreement in order to co<br>program. Do you accept the terms?                                                                                                    | ontinue the setup                                                                                                    |
| Contracts for the Sale of Goods. You may not export the Software in v<br>export laws and regulations. Intel is not obligated under any other agr<br>are in writing and signed by an authorized representative of Intel.                                                                                                    | violation of applicable 🔥 🔨                                                                                           |
| GOVERNMENT RESTRICTED RIGHTS. The Software is provided with "R<br>Use, duplication, or disclosure by the Government is subject to restrict<br>FAR52.227-14 and DFAR252.227-7013 et seq. or their successors. Us<br>the Government constitutes acknowledgment of Intel's proprietary righ<br>or Manufacturer is Intel Corporation, 2200 Mission College Blvd., Sant | ESTRICTED RIGHTS."<br>tions as set forth in<br>se of the Software by<br>hts therein. Contractor<br>a Clara, CA 95052. |
| SLAOEMISV1/RBK/01-21-00                                                                                                    | ~                                                                                                    |
| < <u>B</u> ack                                                                                                    | Yes No                                                                                                    |
|                                                                                                    | Intel® Installation Framework                                                                                         |

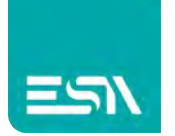

#### Step 5. Click Next to continue.

| Intel® Installation Framework                                                                                                    | -                | ×                   |
|----------------------------------------------------------------------------------------------------|------------------|---------------------|
| Intel® Graphics Driver                                                                                                    |                  | intel               |
| Readme File Information                                                                                                    | ,                | $\sim$              |
| Refer to the Readme file below to view the system requirements a                                                                                                    | and installation | information.        |
| Driver Version: 15 40 14 64 4352                                                                                                    |                  |                     |
| Release Version: Production Version                                                                                                    |                  |                     |
| Platform / Operating System(s):                                                                                                    |                  |                     |
| 6th Gen Intel(R) Core(TM) processor family (codename Skylake)<br>Microsoft Windows* 7-64<br>Microsoft Windows* 8,1-64<br>Microsoft Windows* 10-64 (Nov_Upd_RTM_10586) |                  |                     |
|                                                                                                    |                  | *                   |
| < Back                                                                                                    | Next >           | Cancel              |
|                                                                                                    | — Intel® Ins     | tallation Framework |

**Step 6.** You can choose **Accept** or **Decline** for join the intel<sup>®</sup> product improvement program. The Intel Company may collect information about how you use your system and software.

| We invite you to join the Intel® Product Improvement Program<br>Intel may collect information about how you use your system and software to provide you the best products,                                                                            |                                                                                                    | Intel® Product Improvement Program                                                                                                    |
|----------------------------------------------------------------------------------------------------|----------------------------------------------------------------------------------------------------|----------------------------------------------------------------------------------------------------|
| Intel may collect information about how you use your system and software to provide you the best products,                                                                                                    | 1                                                                                                    | We invite you to join the Intel® Product Impro                                                                                                    |
| services and experiences possible. The information collected is not used to identify or contact you. You can change this setting at any time in the Control Panel by selecting 'Intel® Product Improvement Program' and then selecting 'Yes' or 'No'. | o provide you the best products,<br>lentify or contact you. You can change<br>rovement Program' and then selecting | Intel may collect information about how you use your sy<br>services and experiences possible. The information collect<br>this setting at any time in the Control Panel by selecting '<br>'Yes' or 'No'. |
|                                                                                                    |                                                                                                    |                                                                                                    |
|                                                                                                    |                                                                                                    |                                                                                                    |
|                                                                                                    |                                                                                                    |                                                                                                    |
|                                                                                                    |                                                                                                    |                                                                                                    |
| See details Accept Decline                                                                                                    | Accept Decline                                                                                                    | See details                                                                                                    |
|                                                                                                    |                                                                                                    |                                                                                                    |

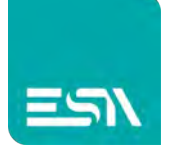

#### Step7. Click Next to continue.

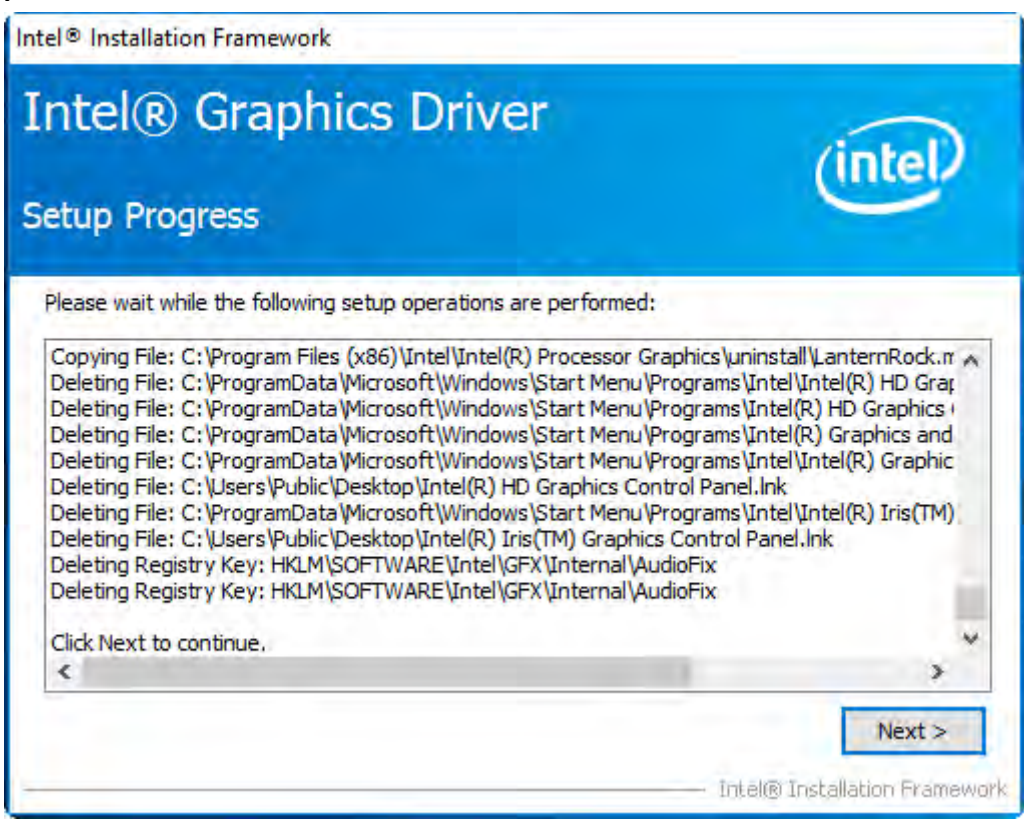

**Step8**. Select **Yes, I want to restart this computer now.** Then click **Finish** to complete the installation.

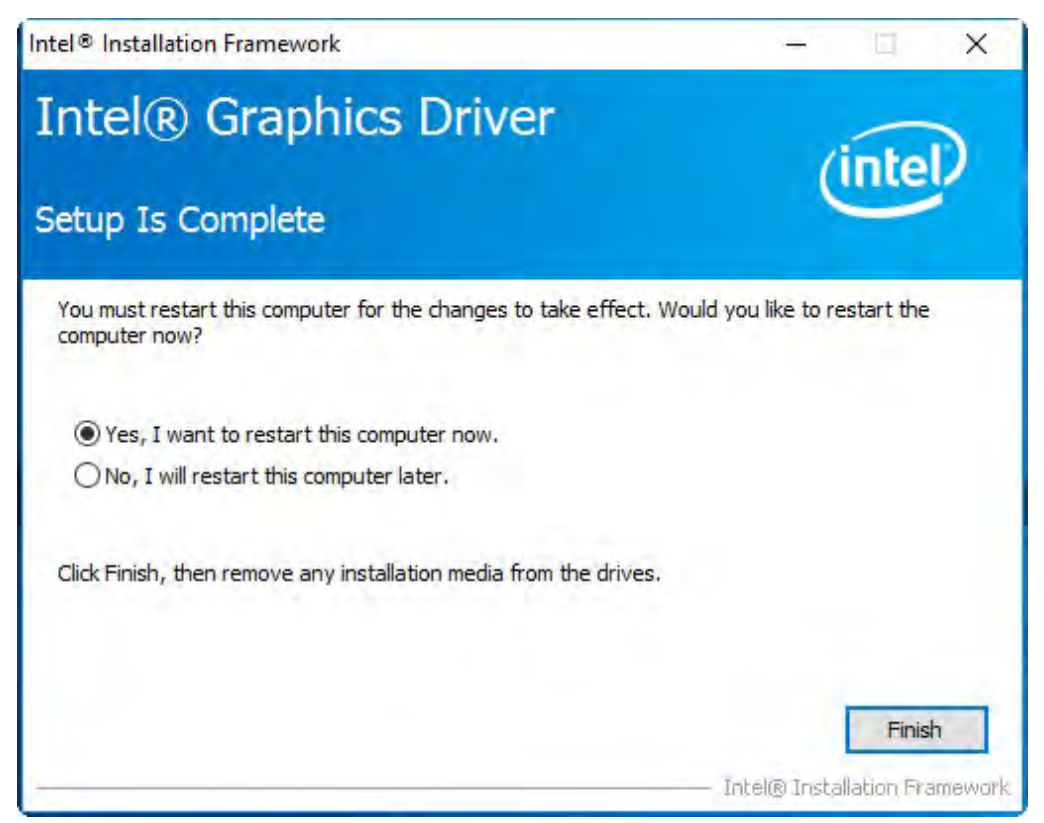

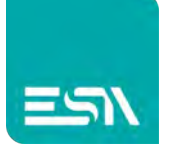

#### Realtek ALC269 HD Audio Driver 4.3

To install the Realtek ALC269 HD Audio Driver, please follow the steps below.

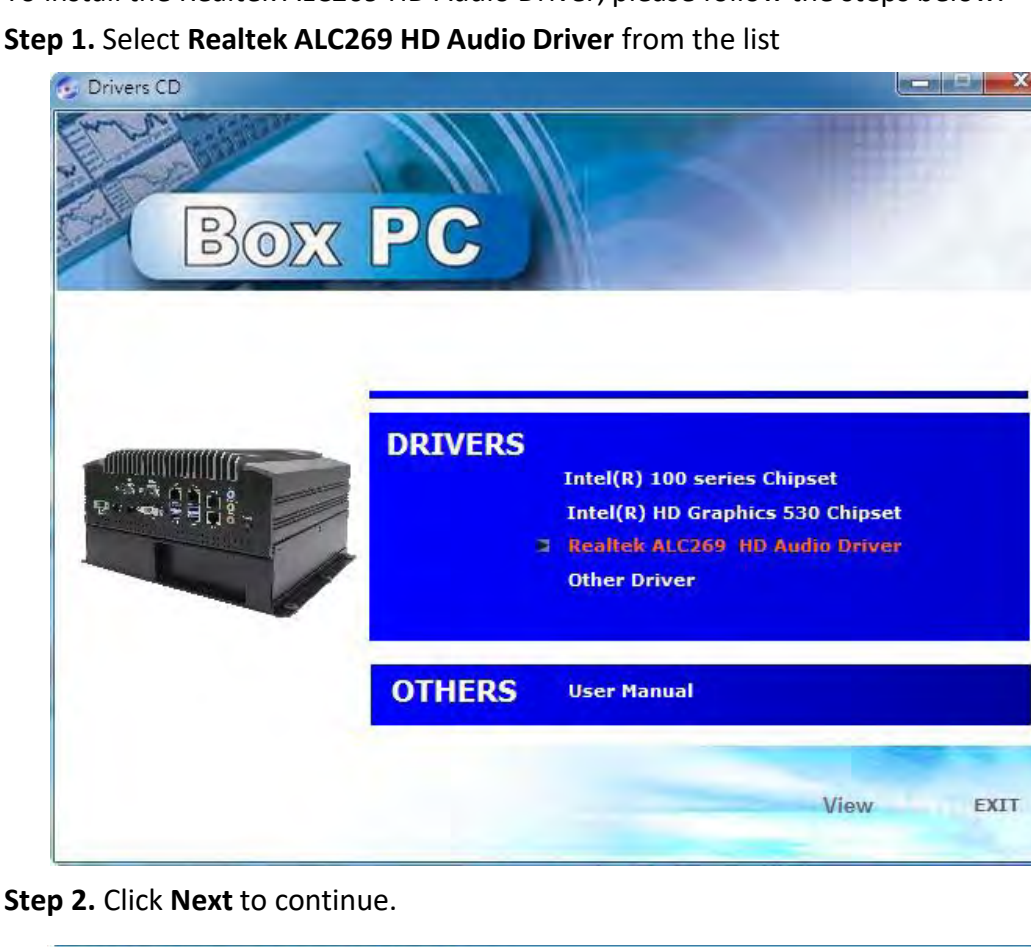

Step 2. Click Next to continue.

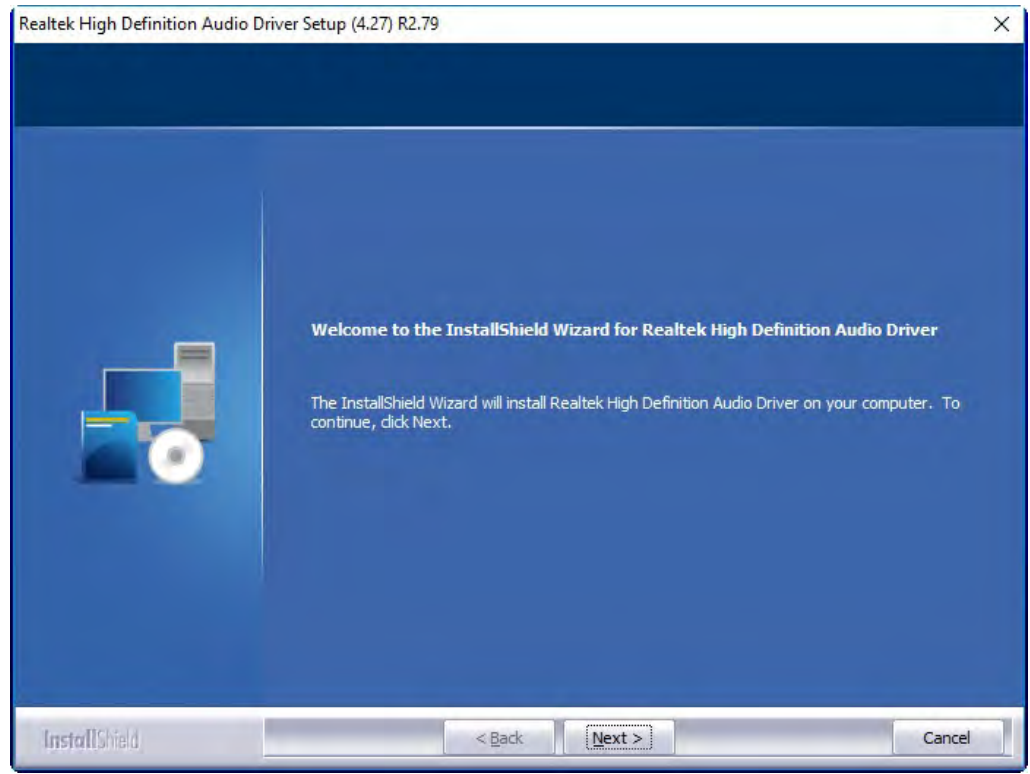

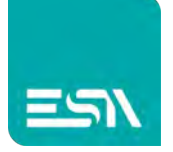

# **Step 3.** Click **Yes, I want to restart my computer now**. Click **Finish** to complete the installation.

| Realtek High Definition Audio D  | river Setup (4.27) R2.79                                                                                                    |
|----------------------------------|----------------------------------------------------------------------------------------------------|
| Realtek High Definition Audio Dr | iver Setup (4.27) R2.79         InstallShield Wizard Complete         The InstallShield Wizard has successfully installed Realtek High Definition Audio Driver. Before you can use the program, you must restart your computer.         Image: Yes, I want to restart my computer now.         No, I will restart my computer later.         Remove any disks from their drives, and then click Finish to complete setup. |
| InstallShield                    | < Back Finish Cancel                                                                                                    |

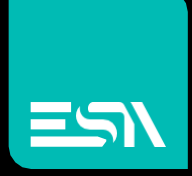

Connect Ideas. Shape solutions.